June 26, 2015

# **ACME Website Baseline**

**Department of Creative Genius** 

David Batten Sr. UX Architect

# **Research Objectives**

- Gather quantitative and qualitative data in relation to the commonly performed tasks on the FUNimation website
- Provide a basis to Initiate a longitudinal Success & Satisfaction Study to be repeated at regular intervals
- Provide a basis to track Success & Satisfaction metrics over time

This study was to explore Experiences of Novice First Time Users

#### Why are we doing the study?

- To establish a baseline of operation to compare with future website enhancements
- To track success and satisfaction metrics of most common tasks over time as the website evolves
- To measure impact of future changes
- To identify areas of opportunity for optimization for existing customers
- To identify areas for improvement in relation to new/potential customers

#### How do we measure?

- Collect task metrics
  - Time on task
  - Task success rates
  - Mean # of clicks to success
  - Mean unique page views
  - Click streams
  - Ease of Use and Time on Task satisfaction ratings
  - User comments

#### How does this study fit in our plan?

- Data was gathered to provide a non-fanatical user view of website issues by tech savvy internet shoppers and those who regularly use streaming media
- Test participants were chosen from a pool of individuals who had never visited the FUNimation website before
- Create a foundation for future comparisons study between FUNimation and competitors' websites *timing is TBD*

# **Task Selection**

### **Research Objectives**

- Identify representative tasks based on data and business expertise
- Construct tasks that align with common consumer needs

### Eighteen Tasks\*

### Task List:

- Home Page Initial Impressions (Randomized)
- Welcome Page Initial Impressions (Randomized)
- Find the number of episodes in a series
- Compare availability of episodes; Video vs Streaming
- Filter/Sort episodes
- Find distinguishing episode information (Dubbing)
- Find & watch episode free player
- Shop for Merchandise & add to cart
- Shop for DVD & add to cart
- Find Info on Subscriptions
- Identify differences between Passes
- Purchase All-Access Pass
- Use Account Settings
- Find Simulcast Schedule
- Find info on streaming apps
- Find & watch episode subscription player
- Interact with Member Area
- Check Out / Complete Purchases

\*Specific scenarios with details provided to participant

# Methodology

Un-moderated Remote Study

- Designed the study in UserZoom
- Assigned vendor to recruit hundreds (390\*) of FUNImation *Naïve* Consumers to participate in the study
- Gathered user click streams, time on task, satisfaction metrics and user feedback
- Study was done on BETA site from June 2, 2015 June 23, 2015

#### **Participant Profiles**

- Gender
  - 32% Male
  - 68%Female
- Income
  - \$50K < \$75K (38%)
  - > \$75K (62%)
- Age ranges
  - 18 24 (16%)
  - 25 34 (53%)
  - 35 44 (31%)
- Education
  - > = High School (100%)
- Electronic device ownership
  - TV (98%)
  - Computer (96%)
  - Mobile Phone (93%)
  - Tablet (78%)
  - Game Console (77%)
  - Set-Top Box (38%)
- Electronic entertainment watching
  - Computer / TV (87% / 86%)
  - Smart Phone / Tablet (76% / 63%)
  - Game Console (54%)
  - Set-Top Box (35%)

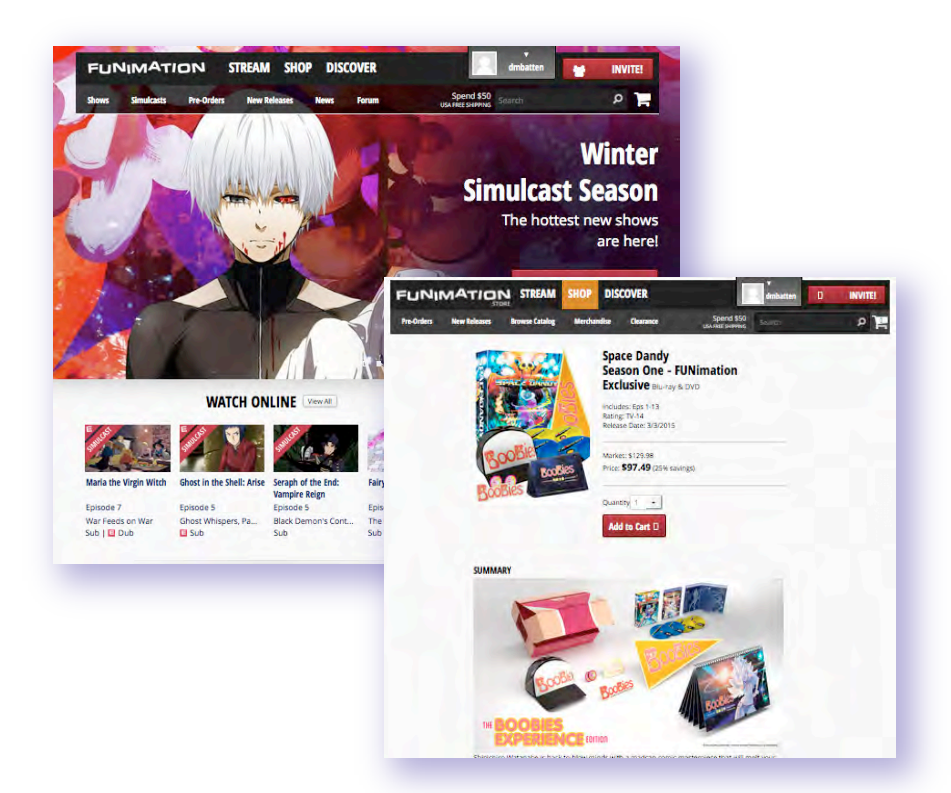

#### Scenario Example

You've decided to purchase the Blu-ray version of Season One of Space Dandy . Look over the products available. Your friend likes 'extra special' branded merchandise, so keep that in mind. Take note of the number of different sets available, their names, prices, and anything that makes them special and write it down. Add the product you've chosen to your cart

\* Variations occurred due to participant drop out rate

# **Executive Dashboard**

| Metric                         | FUNimation Score | Industry Average                                                             | Notes                                                                                                    |
|--------------------------------|------------------|------------------------------------------------------------------------------|----------------------------------------------------------------------------------------------------|
| NPS (-100 to +100 range)       | -14%*            | -14% (generic website)<br>+33.5 (streaming service)<br>+42 (online shopping) | Websites only, not products<br><b>Note:</b> As bad as the Citibank website was,<br>it had an NPS value in the +20's |
| SUS (100 pt. scale)            | 53 ('D-')        | 68 ('C')                                                                     | System Usability Scale                                                                                              |
| Average Task Completion        | 35%              | 78%                                                                          | Completed task correctly w/i time frame                                                                             |
| Average Task Difficulty Rating | 5.0              | 4.8                                                                          | Subjective Measure (7 pt. scale)                                                                                    |
| Average Time Outs              | 21%              | N/A                                                                          | Not able to complete task w/i time frame                                                                            |

\* As a website serving streaming content, the FUNImation website should be considered a 'product' and not simply a website. We should compare ourselves w/other electronic service providers <a href="http://www.temkingroup.com/research-reports/net-promoter-score-benchmark-study-2014/">http://www.temkingroup.com/research-reports/net-promoter-score-benchmark-study-2014/</a> & <a href="http://customergauge.com/news/2014-net-promoter-benchmarks/">http://customergauge.com/news/2014-net-promoter-benchmarks/</a>

### **Areas of Concern**

- **Navigation** 54% or more of users could not quickly determine Primary vs Secondary navigation, Logos, tag-lines or what 'subscribe' intended on the home page w/o interacting with it first.
- Home Page Messaging No one, or one set of clear messages resonated with first time visitors of the website.
- **Perceptions after Usage** Perceptions of the website dropped by up to 7% after first time use.
- Average Task Completion Rate First time users had an average task completion rate of 35% based on their 'correct' answers and completing the task w/i industry standard time frames.
- Welcome Page A balance between the engaging & interesting aspects of the Welcome Page should be balanced with a less distracting approach. Comments clearly indicate that there are desirable aspects of the Welcome Page that should be further exploited

# **Areas of Concern**

**Deeper Analysis** 

# **Areas of Concern**

Navigation

# Navigation

Task: "Focus on the area that is numbered "x". Of the responses listed below, choose the BEST response which most closely matches your INITIAL impression of that area.

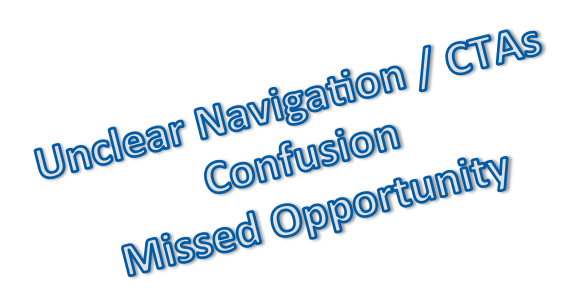

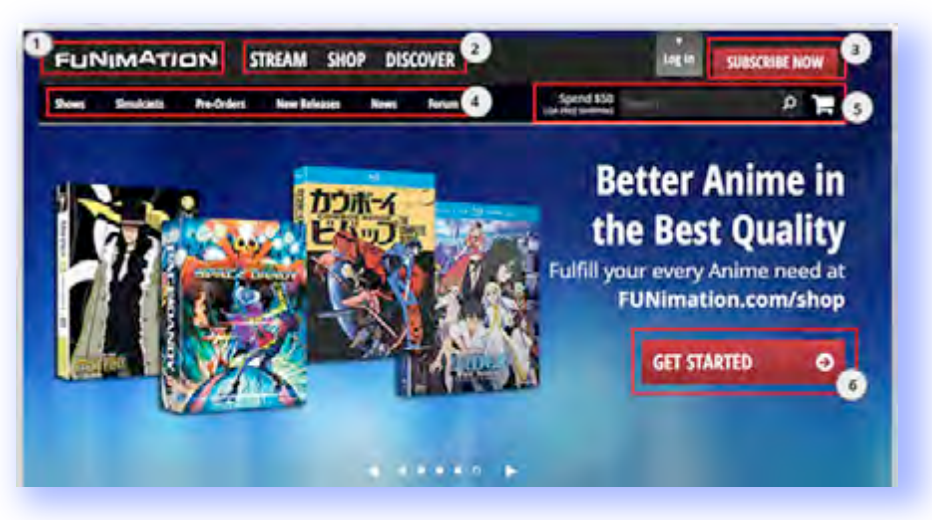

- More than 47% of first time users failed to realize that "FUNimation" was more than the company logo (need better Logo)
- Only 46% of first time users realized that "STREAM SHOP DISCOVER" is the website main navigation bar (need to revamp navigation)
- 22% of first time users thought that "Subscribe Now" was to sign up for emails, sales and Anime news (need better CTA's)
- 14% of first time users mistook "Shows Simulcasts Pre-orders New Releases News Forum" navigation elements for the website main navigation (need to revamp navigation)
- 14% of first time users said they'd have to interact with the "GET STARTED" button before they could figure out what it means and where it takes them (need better CTA's)

# **Navigation**

Task: "Focus on the area that is numbered "x". Of the responses listed below, choose the BEST response which most closely matches your INITIAL impression of that area.

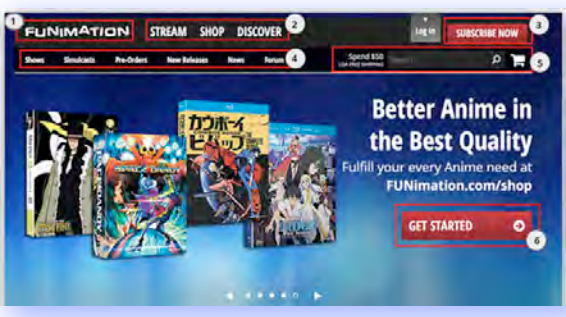

- "FUNimation" 1.
- "STREAM SHOP DISCOVER" 2.
- "SUBSCRIBE NOW" button 3.
- "Shows Simulcasts Pre-Orders New 4. Releases News Forum"
- 5. Search/shopping cart area
- 6. "GET STARTED"

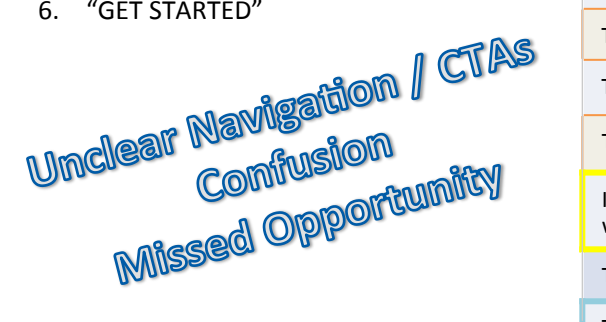

|                                                                                                    | "STREAM SHOP DISC              | SUBSCRIBE | <sup>"Search/si<br/>hows simul</sup> | M<br>hopping cal | "GET ST | Àn                                  |
|----------------------------------------------------------------------------------------------------|--------------------------------|-----------|--------------------------------------|------------------|---------|-------------------------------------|
| Customer Assumption                                                                                                | <sup>در</sup> 0 <sub>7</sub> ~ | 2         | ·0 <sub>W</sub> ,                    | 4                | 5       | <sup>να</sup> Τ <sub>ΈD»</sub><br>6 |
| This is the Logo (the branding stamp of the company)                                                               | 35%                            | 6%        | 5%                                   | 3%               | 4%      | 2%                                  |
| This is simply the name of the company, it has no other function                                                   | 12%                            | 2%        | 2%                                   | 3%               | 2%      | 2%                                  |
| This is the "Home" link for the website and the name of the company                                                | 18%                            | 3%        | 4%                                   | 2%               | 4%      | 6%                                  |
| This is the "Home" link for the website and the Logo                                                               | 18%                            | 6%        | 4%                                   | 4%               | 4%      | 6%                                  |
| This is the tag line (slogan)                                                                                      | 3%                             | 6%        | 2%                                   | 2%               | 1%      | 3%                                  |
| This is the Main navigation menu for the website                                                                   | 2%                             | 46%       | 3%                                   | 14%              | 4%      | 6%                                  |
| These are all the categories contained under the Main navigation menu                                              | 2%                             | <b>9%</b> | 3%                                   | 33%              | 2%      | 1%                                  |
| This is a listing of links that the company thinks are important to you                                            | 0%                             | 6%        | 0%                                   | <b>10%</b>       | 2%      | 3%                                  |
| This searches the entire website for everything Anime related                                                      | 2%                             | 4%        | 2%                                   | 9%               | 25%     | 9%                                  |
| This searches only items you can buy                                                                               | 1%                             | 2%        | 3%                                   | 1%               | 19%     | 6%                                  |
| This searches only the active area you happen to be in                                                             | 1%                             | 1%        | 1%                                   | 3%               | 4%      | 2%                                  |
| This is a Google search                                                                                            | 3%                             | 1%        | 3%                                   | 1%               | 4%      | 1%                                  |
| This is a link for signing up for emails, sales and news about Anime                                               | 2%                             | 1%        | 22%                                  | 4%               | 1%      | 6%                                  |
| This is a link to sign up for a Free-Pass to watch Anime                                                           | 0%                             | 1%        | 4%                                   | 3%               | 2%      | 7%                                  |
| This is a link to purchase subscriptions for streaming Anime                                                       | 0%                             | 1%        | 39%                                  | 3%               | 6%      | 9%                                  |
| It is not completely clear what this is, what this means, or what it does without trying to interact with it first | 1%                             | 4%        | 1%                                   | 4%               | 4%      | 14%                                 |
| These are sections of the home page                                                                                | 1%                             | 2%        | 2%                                   | 3%               | 4%      | 2%                                  |
| This is where I can go and buy Anime DVD/Blu-rays                                                                  | 3%                             | 3%        | 1%                                   | 2%               | 14%     | 16%                                 |

# **Areas of Concern**

Home Page Messaging

# **FUNimation Home Page Messaging**

"Based on your initial review of the website home page select all of the below that you feel apply to the FUNimation website. Do NOT over think this, give us your INITIAL feeling based on what you just saw."

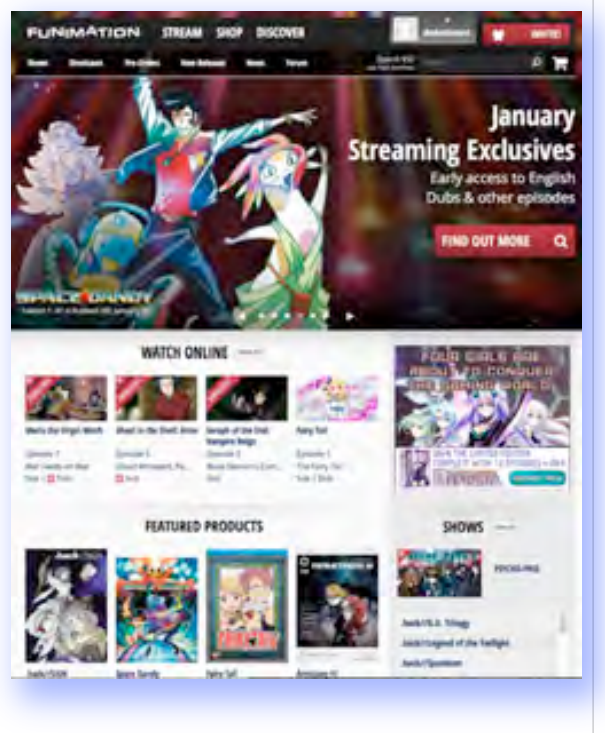

| Impression                                                                                                    | %   |  |  |  |  |  |
|----------------------------------------------------------------------------------------------------|-----|--|--|--|--|--|
| The FUNimation website sells Anime DVDs/Blu-rays                                                                | 57% |  |  |  |  |  |
| The FUNimation website offers simulcasts of Anime shows                                                         |     |  |  |  |  |  |
| The FUNimation website sells Anime branded merchandise                                                          |     |  |  |  |  |  |
| The FUNimation website offers paid memberships to watch Anime online                                            | 60% |  |  |  |  |  |
| The FUNimation website offers streaming of Anime shows AND movies                                               |     |  |  |  |  |  |
| The FUNimation website offers free memberships to watch Anime online                                            |     |  |  |  |  |  |
| The FUNimation website has a social media presence on Facebook, twitter, google+, YouTube, Pinterest and tumblr |     |  |  |  |  |  |
| The FUNimation website has a fan forum where members can talk and share information about Anime                 |     |  |  |  |  |  |
| The FUNimation website has information about Anime Conventions                                                  |     |  |  |  |  |  |
| The FUNimation COMPANY is in the entertainment industry                                                         | 33% |  |  |  |  |  |
| NO Clear, Consistent Messag<br>Missed Opportunity to state your purpose                                         | e   |  |  |  |  |  |

When someone comes to your website you have a VERY limited time to try to reach them with your message before they click the back button and never come back again. We call this the 30 second rule, and often that window of opportunity can be even shorter than that.

# **Areas of Concern**

Perceptions After Usage

# Paired Descriptor Comparison (pre/post test)

- Participants were presented with 24 opposed pair descriptors (modern/old fashioned, quality/cheap, etc) and asked to select one of the two descriptors that best describes the website. This was done pre-test (visual inspection before use) and post-test (after completing all tasks)
- In almost all cases negative descriptors were used MORE often to describe the website posttest (Old Fashioned, disinteresting, boring, ugly, unreliable, cheap)
  - A 6.3% INCREASE in the use of NEGATIVE descriptors was observed after test participants used the website to perform customer tasks.
- In almost all cases positive descriptors were used LESS often to describe the website post-test (attractive, exciting, intriguing, strong, modern)
  - A 7% DECREASE in the use of POSITIVE descriptors was observed after test participants used the website to perform customer tasks.
- The overall perception of the website DECREASED after use.

# Paired Descriptor Comparison (pre/post test)

A 7% DECREASE in the use of POSITIVE descriptors was observed after test participants used the website to perform customer tasks

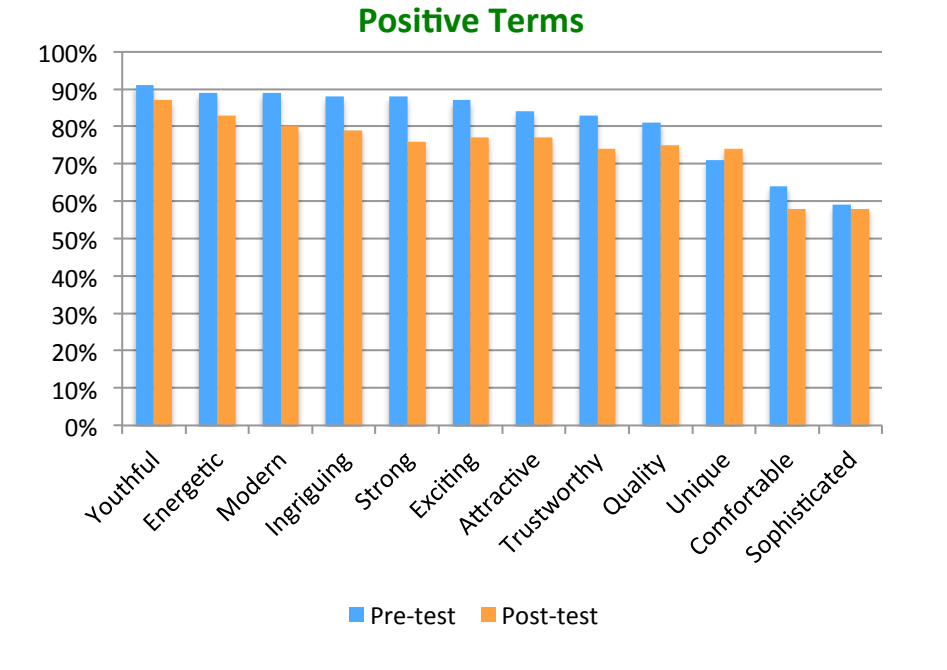

A 6.3% INCREASE in the use of NEGATIVE descriptors was observed after test participants used the website to perform customer tasks.

**Negative Terms** 

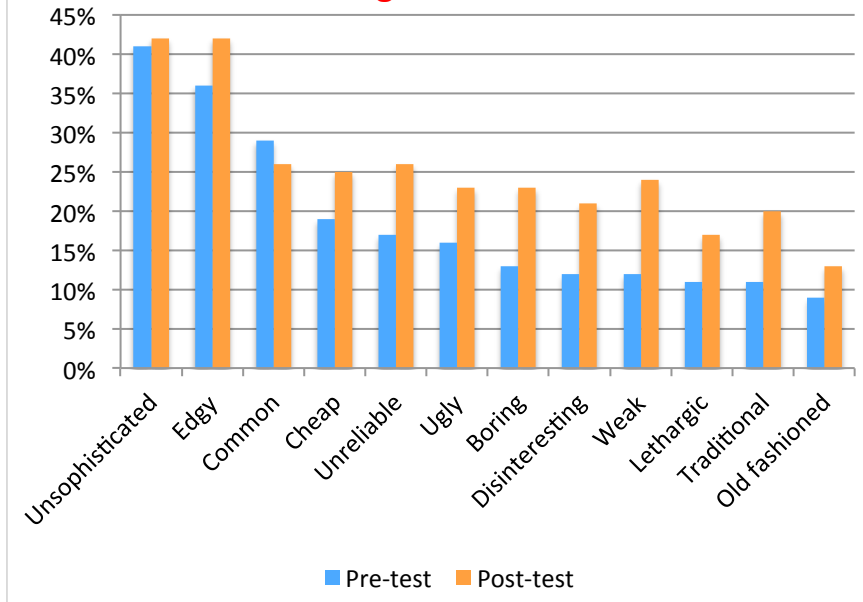

# **Areas of Concern**

Task Completion Rates / Error Rates

### **Task Completion & Error Rates**

- **41%** of first time users could not search, filter, sort and add merchandise to their shopping cart within a three minute time frame.
- Whereas first time users may think they have found the correct information on subscriptions and pass levels, up to 70% of responses indicate that information is not presented a clear or concise manner or that fragments of information are located throughout the website that users believe to be a full reveal.
- 25% of first time users were not able to find specific information about streaming apps. Confusion came about through having to search under "DISCOVER" and leaving the FUNimation website to view options and prices.
- Even though the term 'simulcast' was explained to the first time users, they had some confusion understanding the simulcast listing.
- **41%** of first time users had failures checking out using the shopping cart due to not being able to find merchandise, inability to add merchandise to their carts, issues with NetSuite response times and failure to notice "You May Also Like" merchandise sections during checkout.

### **Success Metrics Summary**

- % Correct was consistently 50% and Below
- Average # of Page clicks indicate searching in multiple places
- Consistent failure to complete tasks within normal shopping time limits

| Task                                | N   | % Correct | Avg. # Clicks | Time Limit<br>(min) | % Time Out | Avg. Unique<br>Page Views | Ease of Use<br>(easy or very easy)* | Time to Complete<br>(satisfied or very satisfied)* |
|-------------------------------------|-----|-----------|---------------|---------------------|------------|---------------------------|-------------------------------------|----------------------------------------------------|
| # of online episodes                | 382 | 18%       | 6             | 2                   | 27%        | 3                         | 43%                                 | 48%                                                |
| DVD episodes vs online<br>episodes  | 375 | 24%       | 6             | 2                   | 19%        | 2                         | 43%                                 | 48%                                                |
| Filter episodes                     | 367 | 21%       | 8             | 2                   | 32%        | 3                         | 43%                                 | 48%                                                |
| Find Dubbed episodes                | 360 | 49%       | 7             | 2                   | 14%        | 2                         | 43%                                 | 48%                                                |
| Find Mdse & add to<br>cart          | 343 | N/A       | 11            | 3                   | 41%        | 5                         | 40%                                 | 40%                                                |
| Find DVD set via<br>characteristics | 341 | N/A       | 8             | 3                   | 13%        | 8                         | 55%                                 | 55%                                                |
| Find subscription info              | 337 | 21%       | 3             | 3                   | 7%         | 2                         | 56%                                 | 57%                                                |
| Find Pass differences               | 331 | 50%       | 2             | 2                   | <b>29%</b> | 2                         | 64%                                 | 64%                                                |
| Purchase a Pass                     | 325 | N/A       | 19            | 5                   | 10%        | 4                         | 68%                                 | 67%                                                |
| Account settings                    | 325 | N/A       | 12            | 5                   | 5%         | 2                         | 66%                                 | 66%                                                |
| Find simulcast<br>schedule          | 323 | 28%       | 7             | 3                   | 7%         | 3                         | 65%                                 | 70%                                                |
| Find streaming app                  | 324 | 25%       | 5             | 3                   | 10%        | 3                         | 47%                                 | 51%                                                |
| Change member<br>settings           | 319 | 33%       | 5             | 3                   | 6%         | 2                         | 57%                                 | 58%                                                |
| Check out / shopping<br>cart        | 319 | 59%       | 6             | 3                   | 17%        | 3                         | 54%                                 | 53%                                                |

\*\* Data shown from users who successfully completed task with (1) Correct answers (2) who did not time out (3) who did not abandon the task

\* Data collected only from those who successfully completed the task

# **Areas of Concern**

Welcome Page vs Home Page

# **Home Page vs Welcome Page Impressions**

### **Comparison Study**

- Randomized comparison •
- 30 second viewing of page .
- **Conveyed Perceptions** .
- Aesthetic impressions
  - Clutter
  - Trust
  - Appropriateness
- N=196

```
Welcome Page is a band aid
  That has interesting and
    Redeeming qualities
    But is not the solution
```

This is where the 30 second rule comes into play, and it's an important rule to remember

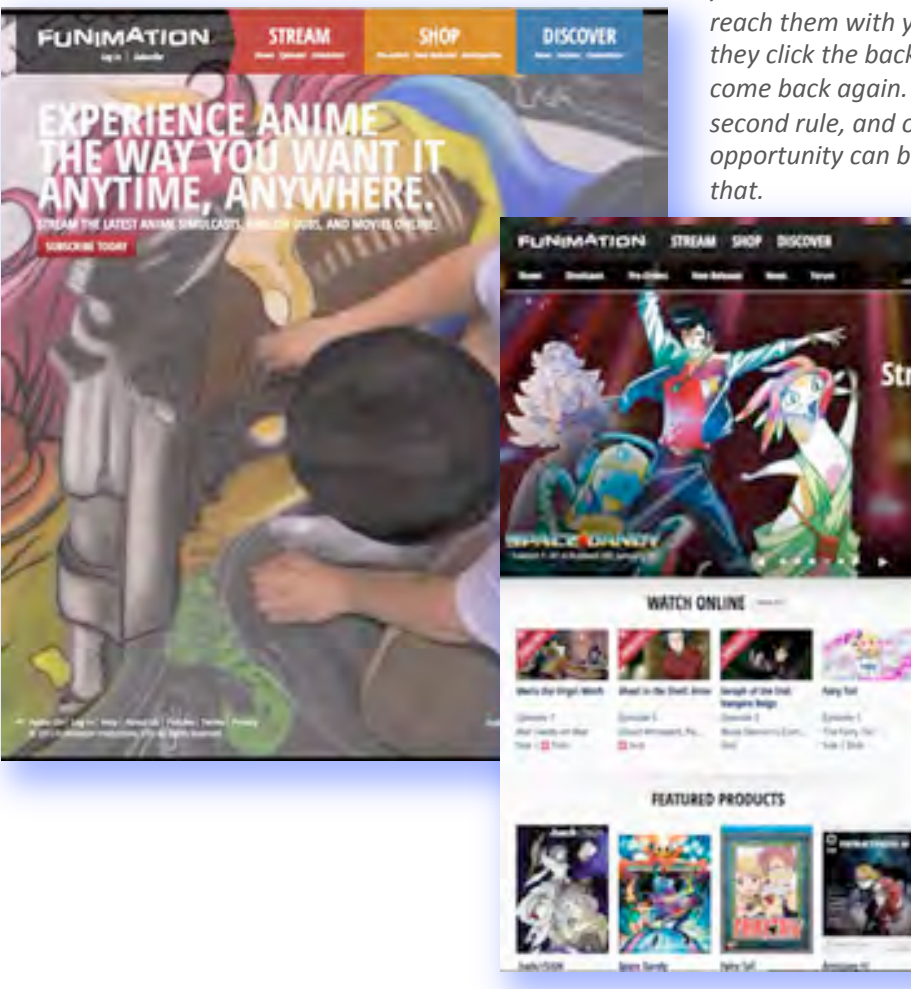

When someone comes to your website you have a VERY limited time to try to reach them with your message before they click the back button and never come back again. We call this the 30 second rule, and often that window of opportunity can be even shorter than

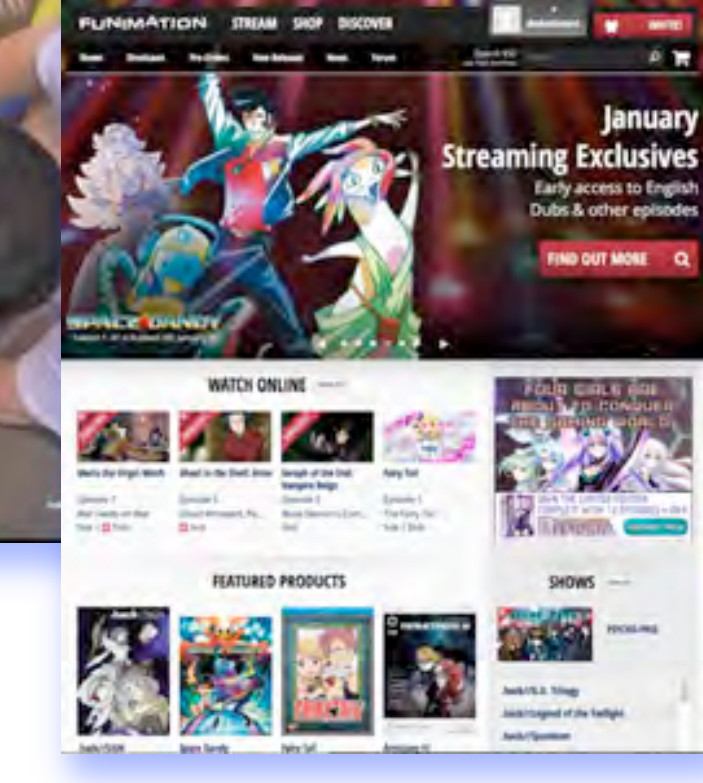

# Home Page vs Welcome Page Impressions

### **Comparison Study**

- Randomized comparison
- Aesthetic impressions
  - Clutter
  - Trust
  - Appropriateness
- Conveyed Perceptions
- Word Cloud Analysis

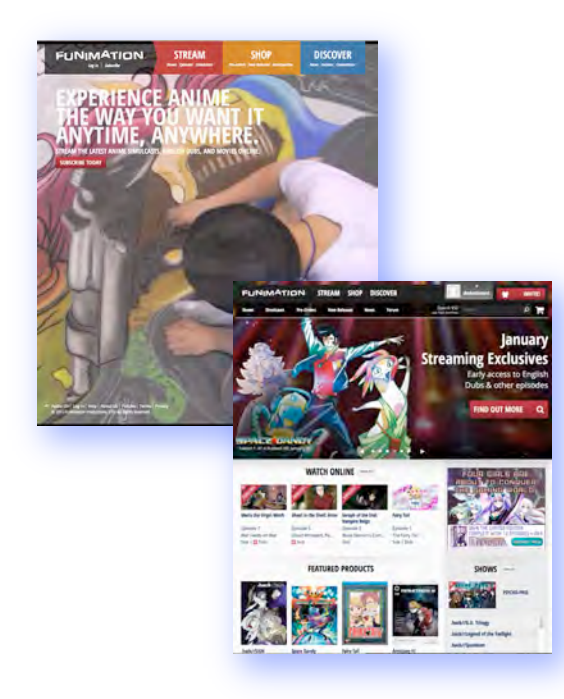

| Page Viewed  | N   | Male/Female | Time Viewed | Attractiveness<br>Avg. | Clutter<br>Avg. | Trust<br>Avg. | Appropriateness<br>Avg. |
|--------------|-----|-------------|-------------|------------------------|-----------------|---------------|-------------------------|
| Home Page    | 195 | 55/140      | 30 sec      | 5.7                    | 3.6             | 5.5           | 5.9                     |
| Welcome Page | 189 | 53/136      | 30 sec      | 5.5                    | 3.6             | 5.5           | 5.8                     |

- On a scale of 1 to 7 where 7 is most attractive and 1 is least attractive, rate the attractiveness of the FUNimation Home/Welcome page.
- On a scale of 1 to 7 where 7 is most cluttered and 1 is least cluttered, rate how cluttered you feel the FUNimation Home/Welcome page is
- On a scale of 1 to 7 where 7 is most trustworthy and 1 is least trustworthy, rate your <u>initial impressions</u> of the trustworthiness of the FUNimation website just by viewing the Home/Welcome page
- On a scale of 1 to 7 where 7 is most APPROPRIATE (in your own mind) for a Streaming Media, Video Sales and Merchandise Company and 1 is least APPROPRIATE for a streaming media, Video Sales (DVD/Blu-ray) and Merchandise Company (Branded T-shirts, etc), rate how APPROPRIATE you feel the FUNimation Home/Welcome page is

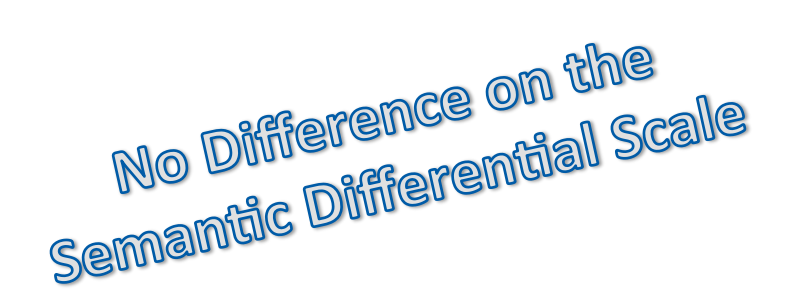

**\*Semantic** differential is a type of a rating **scale** designed to measure the connotative meaning of objects, events, and concepts. The connotations are used to derive the attitude towards the given object, event or concept.

### Home Page vs Welcome Page Impressions Comments

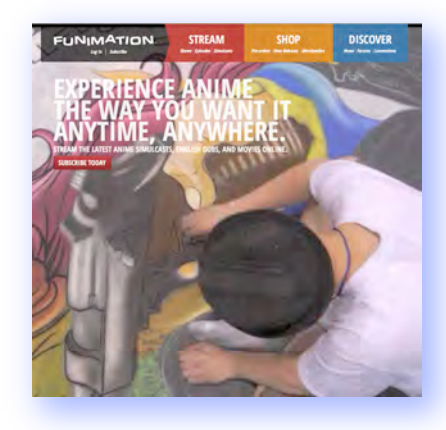

Having seen both the Home page and the Welcome page, the Welcome Page should replace the Home page – 34%

Why can't you make the Home Page just a simplified and engaging as the Welcome Page? It's Great! – 21%

55% Engaging Interesting

"I think that the Welcome Page is much more engaging and I think people interested in Anime would appreciate it much more"

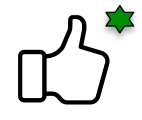

"The Welcome Page was amazing. Made me actually want to peruse the website and I've never been interested in anime".

"Welcome page is more appealing with a simple design than the home page"

I like the Welcome page WAY more than the home page and I feel that there is not enough "set up" or "Introduction" on the home page. If I had JUST seen the home page, I would most definitely **NOT** be using your website because it's only goal to me seems to be "GET THEIR MONEY" and I don't get the vibe that there's a community or anything else"

"The welcome page makes it much easier to get a basic idea about what is offered without distraction."

"The welcome page would turn me off if I was shopping for my kids because I don't care to see Anime in action."

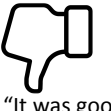

"There is too much going on and its very easy to get confused" "It's just one more hoop to jump through to get to the website"

"It was good to have the moving images for the simple fact that it's main goal is to sell media/video related things. I feel it's bad that I immediately felt like I was 'attached" with one of those annoying pop-up ads and felt the urge to close the page."

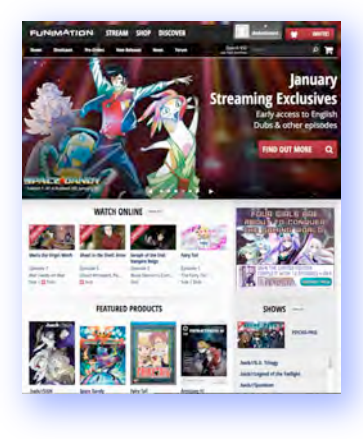

Having seen both the Home page and the Welcome page, the Welcome Page is an unnecessary extra step to get to the content I want – 31%

The Welcome Page is so totally different from the Home Page that I'd wonder if I'm still in the same website if I went from the Welcome Page directly to the Home Page– 14%

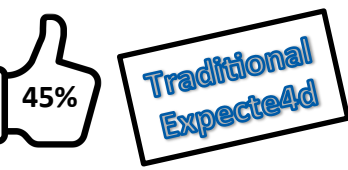

"Both will work, but I like the Home Page better."

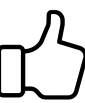

"...the home page was good too"

"The Welcome page is so busy compared to the home page, which I like more"

"It's all too boring looking except for the welcome page"

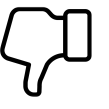

# **Areas of Concern**

NPS and SUS Results

### NPS scoring (-14) N=316

The Net Promoter Score is an index ranging from -100 to 100 that measures the willingness of customers to recommend a company's products or services to others. It is used as a proxy for gauging the customer's overall satisfaction with a company's product or service and the customer's loyalty to the brand.

- It costs a company much more money to win back a detractor as opposed to keeping promoters.
- The reverse is true with a customer enthusiast and promoter. They'll buy more from the company they love, they'll need less customer service and will refer friends and relatives. Free publicity from a promoter means the company need not spend as much on marketing and advertising.

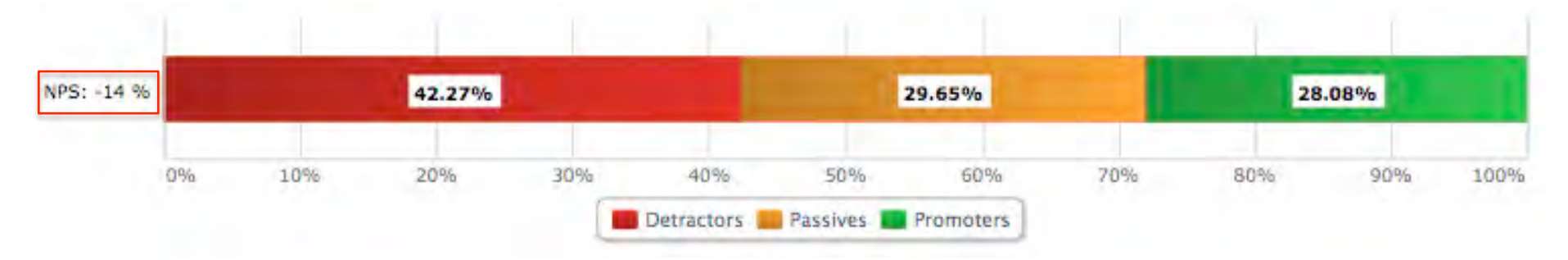

Whereas the NPS average for websites in general is -14, online entertainment site range from +11 to +56 and online shopping website range from +19 to +64 (<u>http://customergauge.com/news/2014-net-promoter-benchmarks/</u>)

### Entertainment

| Position | Company               | Score |
|----------|-----------------------|-------|
| Leading  | Pandora               | +56   |
| Second   | Netflix               | +54   |
| Trailing | Blockbuster on Demand | +11   |

| <b>Online Sho</b> | pping           |      |
|-------------------|-----------------|------|
| Position          | Company         | Scor |
| Leading           | Amazon.com      | +64  |
| Second            | Zappos.com      | +60  |
| Trailing          | Google Shopping | +19  |

e

# System Usability Scale (SUS) scoring (53) №=316

The System Usability Scale (SUS) was first used by John Brooke in 1986.

SUS is technology independent and has since been tested on hardware, consumer software, websites, cell-phones, IVRs and even the yellow-pages.

It has become an industry standard with references in over 600 publications and is the premier measure of perceived usability and learnability.

The 'average' SUS score for a website is 68 (grade of 'C'); anything below 68 is considered below 'average' in this domain.

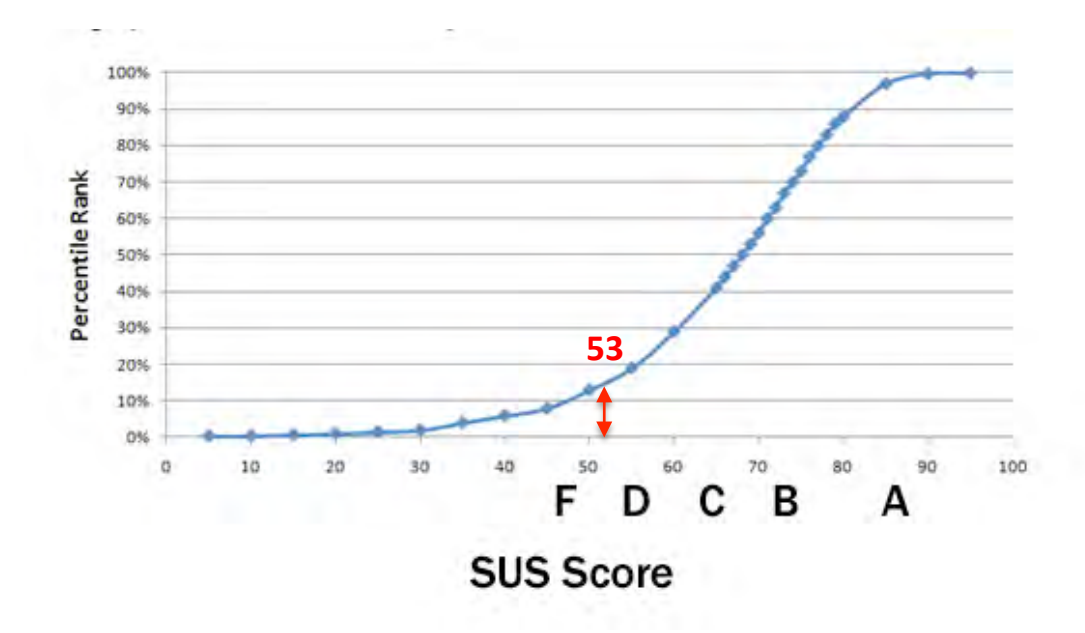

On a scale of 1 to 5, where 1 is "Strongly Disagree" and 5 is "Strongly Agree", Rate your agreement with the statements below:

- I think that I would like to use this website frequently
- I found this website unnecessarily complex
- I thought this website was easy to use
- I think that I would need the support of a technical person to be able to use this website
- I found the various functions in this website were well integrated
- I thought there was too much inconsistency in this website
- I would imagine that most people would learn to use this website very quickly
- I found this website very cumbersome to use
- I felt very confident using this website
- I needed to learn a lot of things before I could get going with this website

# **Detailed Analysis of Tasks**

# **Scenarios and Tasks Summary**

| Task<br># | N   | %<br>Correct | T/O<br>Limit<br>(min) | %<br>Time<br>Out | Description                                                                                                    | Validation                                                            |
|-----------|-----|--------------|-----------------------|------------------|----------------------------------------------------------------------------------------------------|-----------------------------------------------------------------------|
| 1         | 382 | 18%          | 2                     | 27%              | How many online episodes of "Space Dandy" are available for viewing? Do NOT use the search function for this task.                                                                                                    | 26                                                                    |
| 2         | 375 | 24%          | 2                     | 19%              | You are still looking for episodes of "Space Dandy", Can you get all of the episodes that can be watched online on DVD/Blu-ray? Do not use the "Search" function.                                                                                                    | No                                                                    |
| 3         | 367 | 21%          | 2                     | 32%              | How many episodes of Space Dandy that can be watched online were released in 2013 and rated 5 stars in popularity?                                                                                                    | 5                                                                     |
| 4         | 360 | 49%          | 2                     | 14%              | How many episodes of Space Dandy that can be watched online are audio dubbed (voice overs in English)?                                                                                                    | 13                                                                    |
| 5         | 350 | N/A          | 15                    | N/A              | Find and watch part of the "Black Butler Episode "His Butler, Able"<br>Use the Video controls at the bottom on the screen to change your viewing experience. Feel free to<br>experiment with them.                                                                                                    | Feedback Only<br>See Video<br>Player Chart                            |
| 6         | 343 | N/A          | 3                     | 41%              | Find and view the product description pages for the below listed items. Then add those items to your shopping cart IN THIS ORDER; ANY "Tokyo ESP" T-Shirt, ANY "Black Butler" DVD set and the FUNimation Mascot Plush Toy. Check your shopping cart afterwards                                                                                                    | Feedback/<br>TimeOut                                                  |
| 7         | 341 | N/A          | 3                     | 13%              | You've decided to purchase the Blu-ray version of Season One of Space Dandy . Look over the products available. Your friend likes 'extra special' branded merchandise, so keep that in mind. Take note of the number of different sets available, their names, prices, and anything that makes them special and write it down. Add the product you've chosen to your cart | Feedback /<br>TimeOut                                                 |
| 8         | 337 | 21%          | 3                     | 7%               | Explore all the ways someone can have an account to watch streaming video on FUNimation.com and take note of any differences / options / prices that might be available.                                                                                                    | Knowing that<br>only All-<br>AccessPass<br>allows store<br>promotions |
| 9         | 331 | 50%          | 3                     | 29%              | You're wondering what the difference is between "Subscribing" and the "FreePass" for watching Anime. Explore the website and see if you can find the answer.                                                                                                    | FreePass allows<br>for limited Anime<br>w/ Ads                        |
| 10        | 325 | N/A          | 5                     | 10%              | Find and sign up for the ONE MONTH All-AccessPass . Also note how much the yearly and monthly subscription costs are for ALL the Paid Passes and the options for trials and free subscriptions                                                                                                    | Feedback /<br>TimeOut                                                 |

# **Scenarios and Tasks Summary**

| Task<br># | N   | %<br>Correct | T/O<br>Limit<br>(min) | %<br>Time<br>Out | Description                                                                                                    | Validation             |
|-----------|-----|--------------|-----------------------|------------------|----------------------------------------------------------------------------------------------------|------------------------|
| 11        | 325 | N/A          | 5                     | 5%               | Finish setting up your account on the FUNimation website. Make sure to enter such information as your location, and favorite bands, interests, etc (make things up, you're not required to put your real info in here). Find where you can change your privacy settings to "Hide Age and Date of Birth". Change those privacy settings to "Hide". "Save" your changes          | Feedback /<br>TimeOut  |
| 12        | 323 | 28%          | 3                     | 7%               | Find what day of the week and time of day "Assassination Classroom" is 'simulcast'. Write this information down. Click "Finished" when you have completed this task.                                                                                                    | Responses /<br>TimeOut |
| 13        | 324 | 25%          | 15                    | 10%              | Find out if an app exists for a Roku player, an Android tablet and any associated costs of such apps.                                                                                                    | Responses /<br>Timeout |
| 14        | 322 | N/A          | 5                     | 4%               | (Premium Player) Go back and watch the "Black Butler" episode "His Butler Able" (you don't have to watch<br>all of it). Pay attention to the features/functions and controls of the video player that you are given when<br>you are a paid subscriber. When you feel you've explored the player and its controls/features/functions,<br>click "Finish" to proceed to questions | Feedback only          |
| 15        | 319 | N/A          | 3                     | 6%               | Find out where you can find the listing showing that you watched some of the "Black Butler" episode "His Butler, Able".                                                                                                    | Feedback /<br>TimeOut  |
| 16        | 319 | N/A          | 3                     | 17%              | Go to your shopping cart and check out using the fake credit card number provided.                                                                                                    | Feedback /<br>TimeOut  |

# **Find Number of Episodes**

### **Task Description:**

How many episodes of "Space Dandy" are available for viewing online? Do NOT use the search function

- Success Rate 18%
- Of those who successfully completed the task:
  - There is a "Learning Curve" to navigating the website
  - Most doubled back to the home page to restart the search
  - Customers navigated to "Shows" instead of "Episodes"
  - Customers exhibit confusion between meaning of "Shows" & Episodes

### **Usability Metrics**

| Confident/<br>Very<br>Confident<br>in answer<br>provided | Avg. time<br>to<br>complete<br>task/Sd | Avg. Unique<br>Page Views/<br>Sd | Avg. Clicks<br>to<br>completion/<br>Sd |
|----------------------------------------------------------|----------------------------------------|----------------------------------|----------------------------------------|
| 74%                                                      | 0:56/:29                               | 3/2                              | 6/6                                    |

#### **Dominant Path (<4% paths removed)**

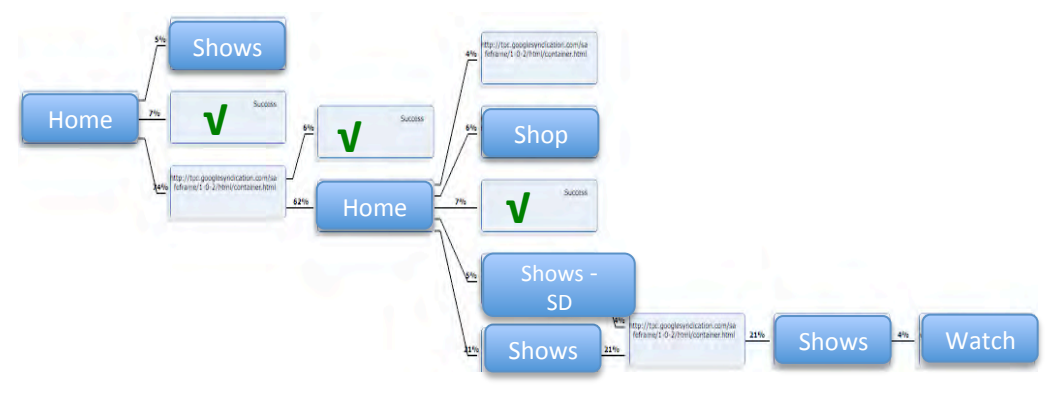

#### Top Insights

"Shows" vs "Episodes" causes confusion
Navigation requires a learning curve
Most doubled back to the home page to restart the search after getting lost

#### **Difficulties Encountered**

- Not enough product details / missing details (31%)
- Could not locate the information (43%)
- Process took too long / too many steps (28%)
- I did not know where to begin (24%)
- Website is disorganized (14%)
- Too much scrolling (17%)
- Pages of the site are confusing / cluttered (14%)
- Navigation of the site is confusing / illogical (11%)
- Not enough feedback on my actions to let me know I've completed a step (11%)

#### Quotes:

"It took me a couple of searches to get used to it. For the first couple I was incredibly overwhelmed and had no idea what was going on."

"It was hard to drill down to the needed information"

"It took me longer to find episodes after clicking "Shows""

### **Task Description:**

How many episodes of "Space Dandy" are available for viewing online?

- Success Rate 18%
- Many users took the "Show" route
- Many others users clicked the "Featured Product", Subscribe Now, Watch Online, others ignored the instructions and used the search function.

FUNIMATION

STREAM

SHOP DISCOVER

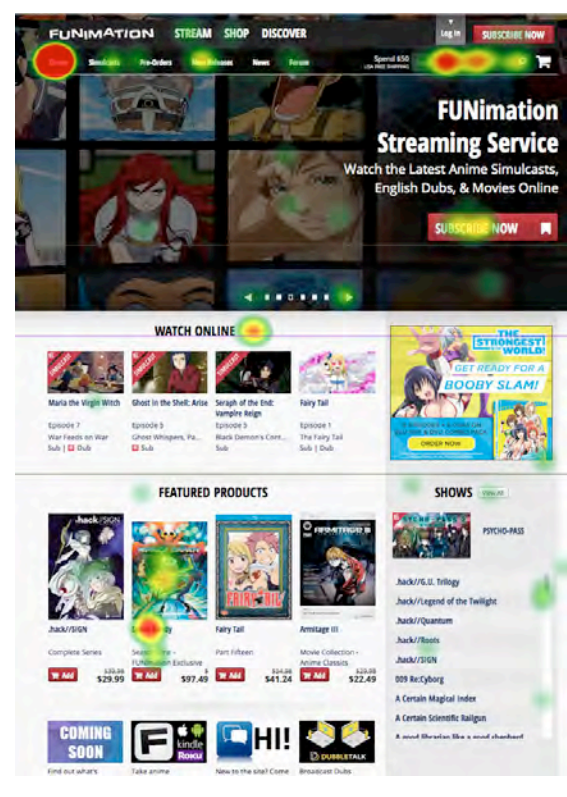

When users took the "Show" route (left), very few went to episodes on the following page (right).

Most Immediately paged through the listings and used the "show search widget" to find a show, but this is problematic as selecting a show takes you to a page with a video that gives no indication on how to get to episodes.

This is further problematic as the original question primed the users actions by using the term "episodes" in the task.

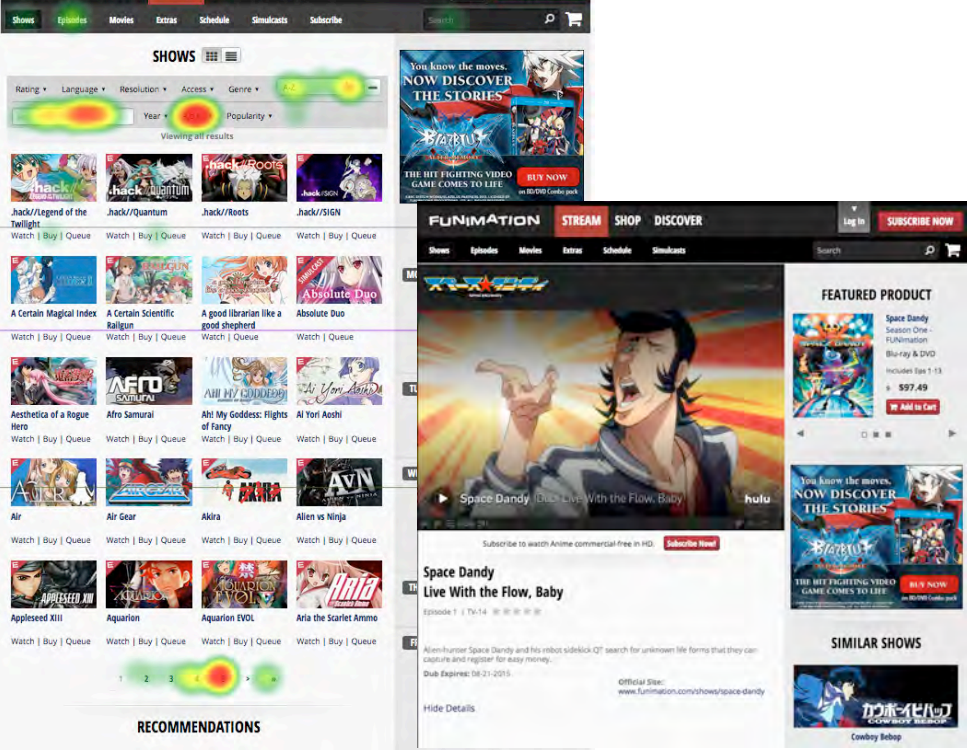

URSCRIBE NOV

Research has shown that when users' first click is down the right path, **87%** eventually succeed. When they click down an incorrect path, only **46%** eventually succeed. <u>http://www.measuringu.com/blog/first-click.php</u>

# **Compare Online Episodes w/DVD Blu-ray**

### **Task Description:**

You are still looking for episodes of "Space Dandy", can you get all of the online episodes on DVD/Blu-ray? Do not use the search function

- Success Rate 24%
- Of those who successfully completed the task:
  - Customers navigated to "Shows" instead of "Episodes"
  - Customers exhibit confusion between meaning of "Shows" & Episodes

### **Usability Metrics**

| Confident/<br>Very<br>Confident<br>in answer<br>provided | Avg. time<br>to<br>complete<br>task/Sd | Avg. Unique<br>Page Views/<br>Sd | Avg. Clicks<br>to<br>completion/<br>Sd |
|----------------------------------------------------------|----------------------------------------|----------------------------------|----------------------------------------|
| 75%                                                      | 0:47/:28                               | 2/1                              | 6/6                                    |

#### **Dominant Path** (<4% paths removed)

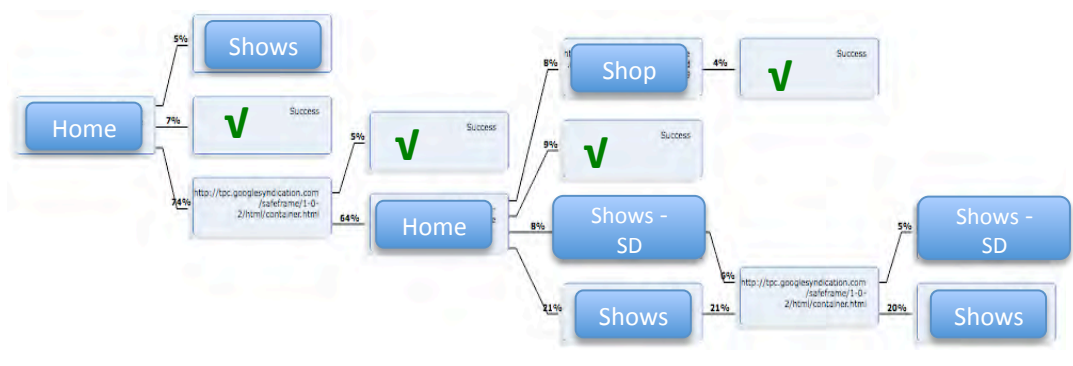

#### Top Insights

•"Shows" vs "Episodes" causes confusion

#### **Difficulties Encountered**

- Not enough product details / missing details (31%)
- Could not locate the information (43%)
- Process took too long / too many steps (28%)
- I did not know where to begin (24%)
- Website is disorganized (14%)
- Too much scrolling (17%)
- Pages of the site are confusing / cluttered (14%)
- Navigation of the site is confusing / illogical (11%)
- Not enough feedback on my actions to let me know I've completed a step (11%)

### **Task Description:**

You are still looking for episodes of "Space Dandy", can you get all of the online episodes on DVD/Blu-ray? Do not use the search function

Success Rate 24%

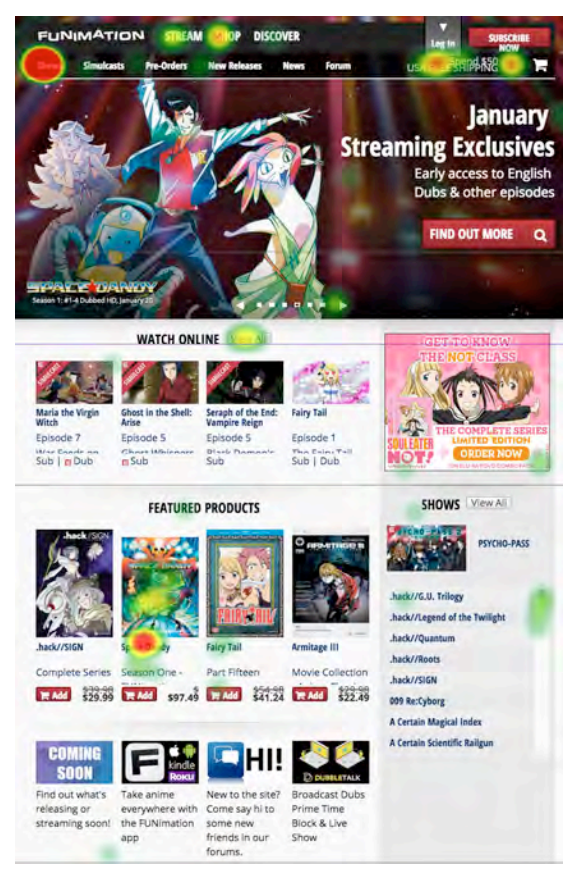

Most users continue to go down the "Shows" route.

There is an indication that users are going down the "Shop" and "Product" pathways to get information to compare to online content.

The "Shows" pathway continues to be problematic, as once they go down shows, they repeat the process of the prior task to end up at either a video page or the product page

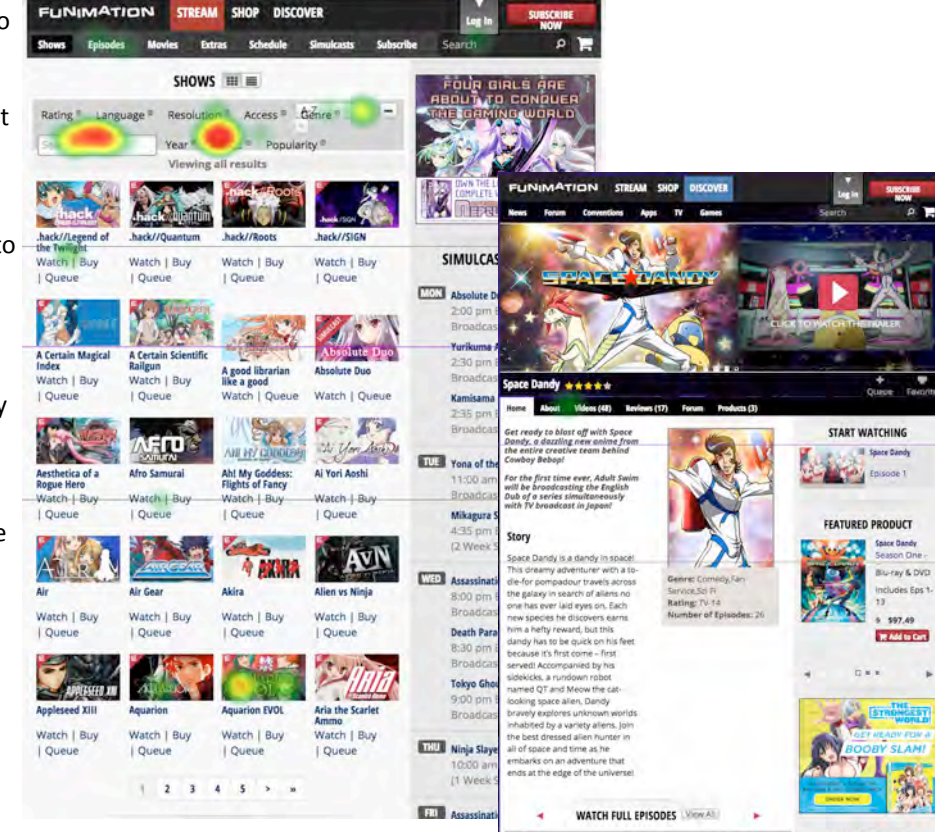

Research has shown that when users' first click is down the right path, **87%** eventually succeed. When they click down an incorrect path, only **46%** eventually succeed. <u>http://www.measuringu.com/blog/first-click.php</u>

# **Episode Sort/Filter**

### **Task Description:**

How many episodes of Space Dandy that can be watched online were released in 2013 and rated 5 stars in popularity?

- Success Rate 21%
- Of those who successfully completed the task:
  - Users navigated to "Shows" instead of "Episodes"
  - Users exhibit confusion between meaning of "Shows" & Episodes

#### **Usability Metrics**

| Confident/<br>Very<br>Confident<br>in answer<br>provided | Avg. time<br>to<br>complete<br>task/Sd | Avg. Unique<br>Page Views/<br>Sd | Avg. Clicks<br>to<br>completion/<br>Sd |
|----------------------------------------------------------|----------------------------------------|----------------------------------|----------------------------------------|
| 61%                                                      | 0:54/:35                               | 3/2                              | 8/8                                    |

#### **Dominant Path** (<4% paths removed)

#### Top Insights

•"Shows" vs "Episodes" causes confusion

#### **Difficulties Encountered**

- Not enough product details / missing details (31%)
- Could not locate the information (43%)
- Process took too long / too many steps (28%)
- I did not know where to begin (24%)
- Website is disorganized (14%)
- Too much scrolling (17%)
- Pages of the site are confusing / cluttered (14%)
- Navigation of the site is confusing / illogical (11%)
- Not enough feedback on my actions to let me know I've completed a step (11%)

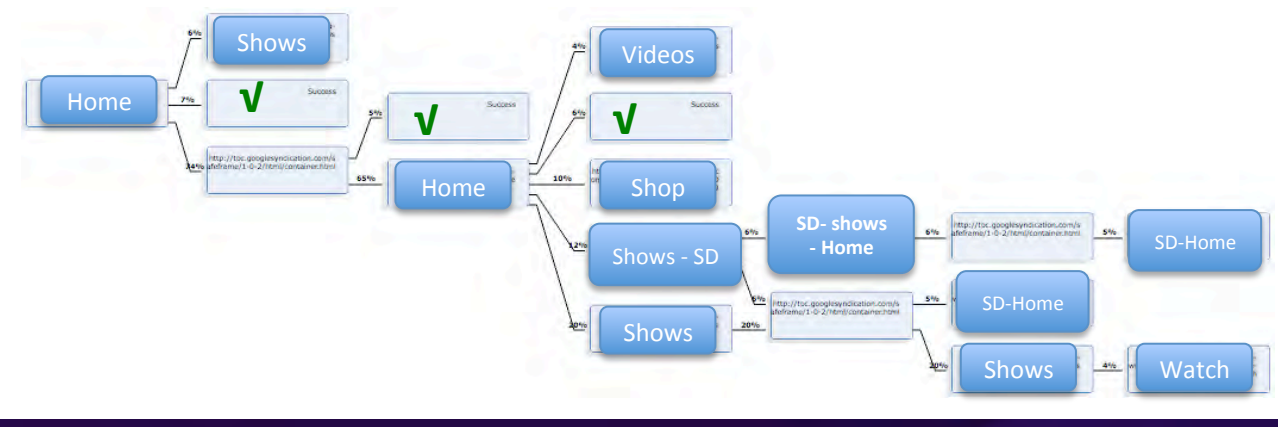

### **Task Description:**

How many episodes of Space Dandy that can be watched online were released in 2013 and rated 5 stars in popularity?

Success Rate 21%

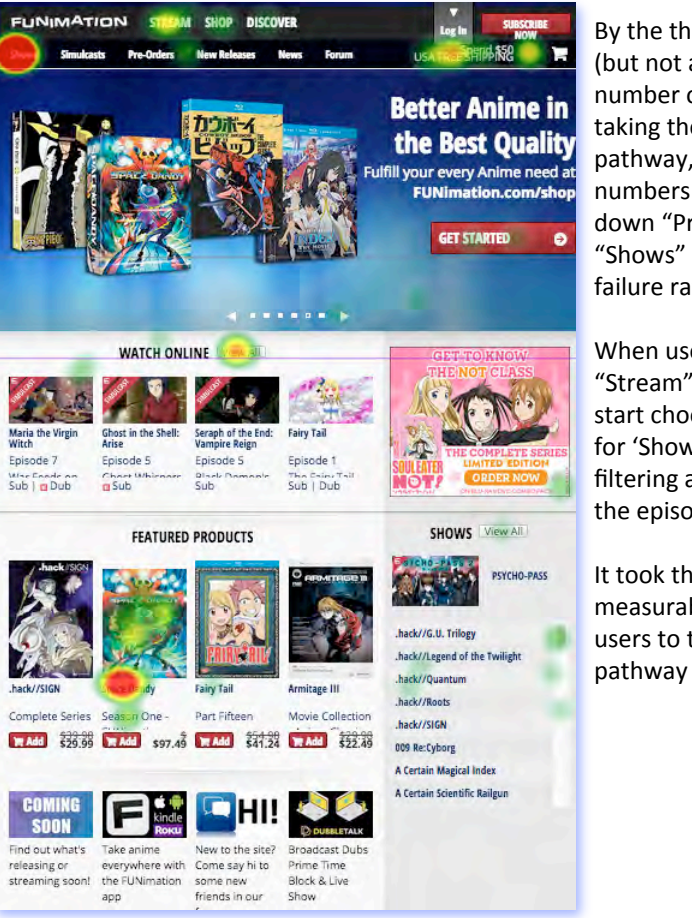

By the third task, more (but not a significant number of) users are taking the 'Stream' pathway, but significant numbers are still going down "Products" and "Shows" leading to high failure rates.

When users go down the "Stream" pathway, they start choosing / searching for 'Shows' and then filtering and sorting to find the episodes.

It took the third try to get a measurable amount of users to the correct pathway

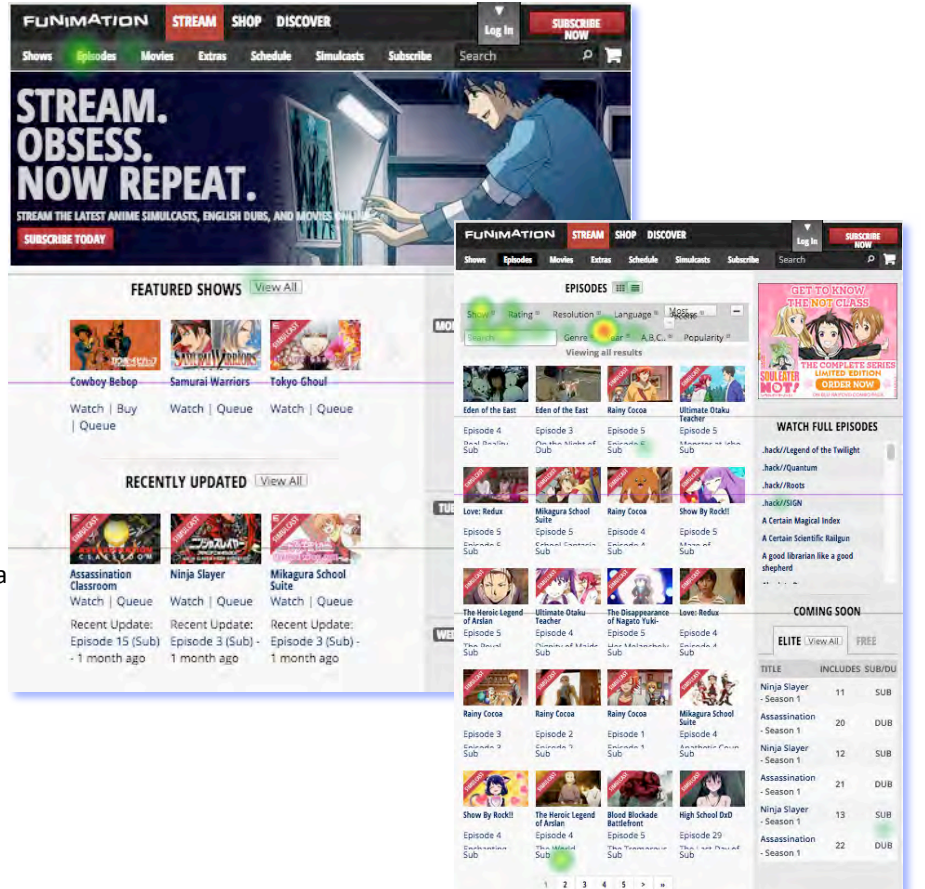

Research has shown that when users' first click is down the right path, **87%** eventually succeed. When they click down an incorrect path, only **46%** eventually succeed. <u>http://www.measuringu.com/blog/first-click.php</u>

# Product Compare DVD/Blu-ray vs Online Conter

### **Task Description:**

How many episodes of Space Dandy that can be watched online are audio dubbed (voice overs in English)?

Success Rate 49%

**Usability Metrics** 

#### **Top Insights**

•"Shows" vs "Episodes" causes confusion

#### Difficulties Encountered

- Not enough product details / missing details (31%)
- Could not locate the information (43%)
- Process took too long / too many steps (28%)
- I did not know where to begin (24%)
- Website is disorganized (14%)
- Too much scrolling (17%)
- Pages of the site are confusing / cluttered (14%)
- Navigation of the site is confusing / illogical (11%)
- Not enough feedback on my actions to let me know I've completed a step (11%)

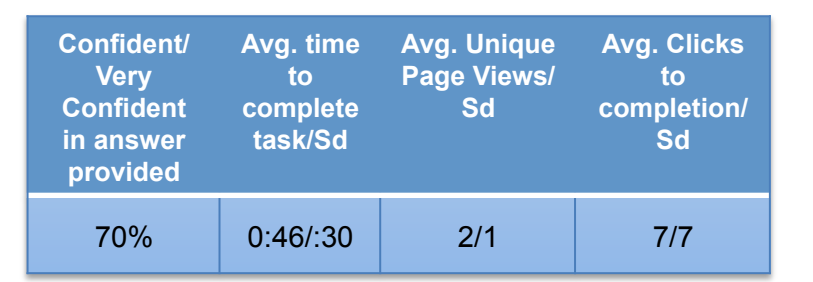

### Dominant Path (<4% paths removed)

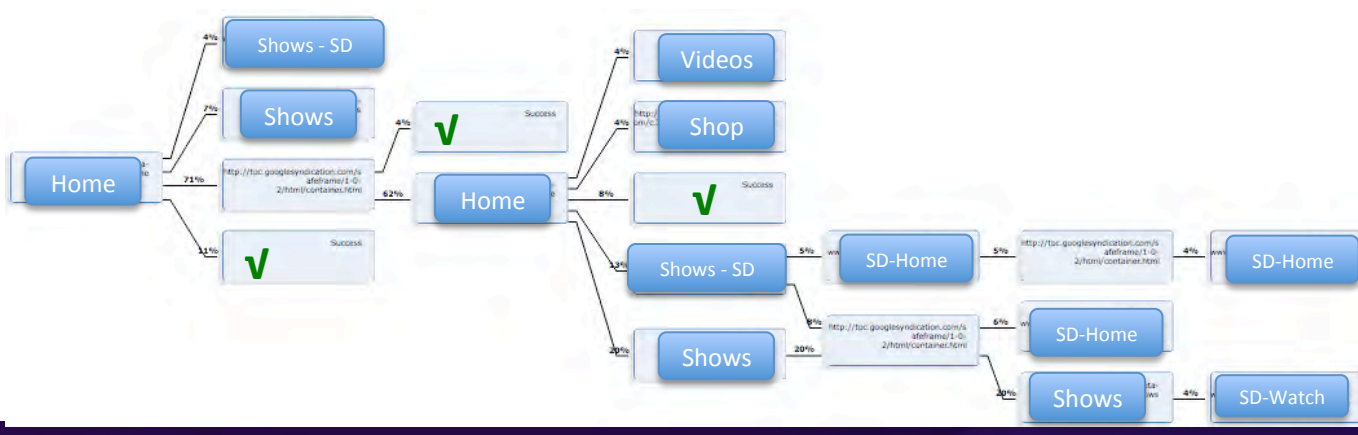

### **Task Description:**

How many episodes of Space Dandy that can be watched online are audio dubbed (voice overs in English)?

Success Rate 49%

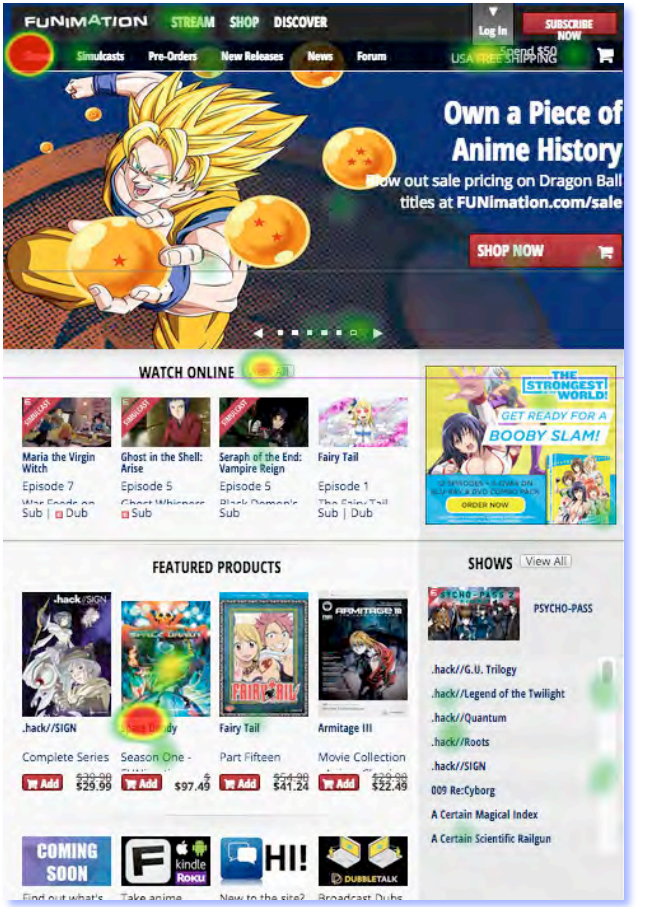

By the fourth task, we are still not seeing significant movement through the "Stream" pathway, but when users DO go down the stream pathway, we see more using the "Episodes" link which leads to higher utilization of the filter & sort.

We might conjecture that the users are learning the difference between "Shows" (Series) and "Episodes".

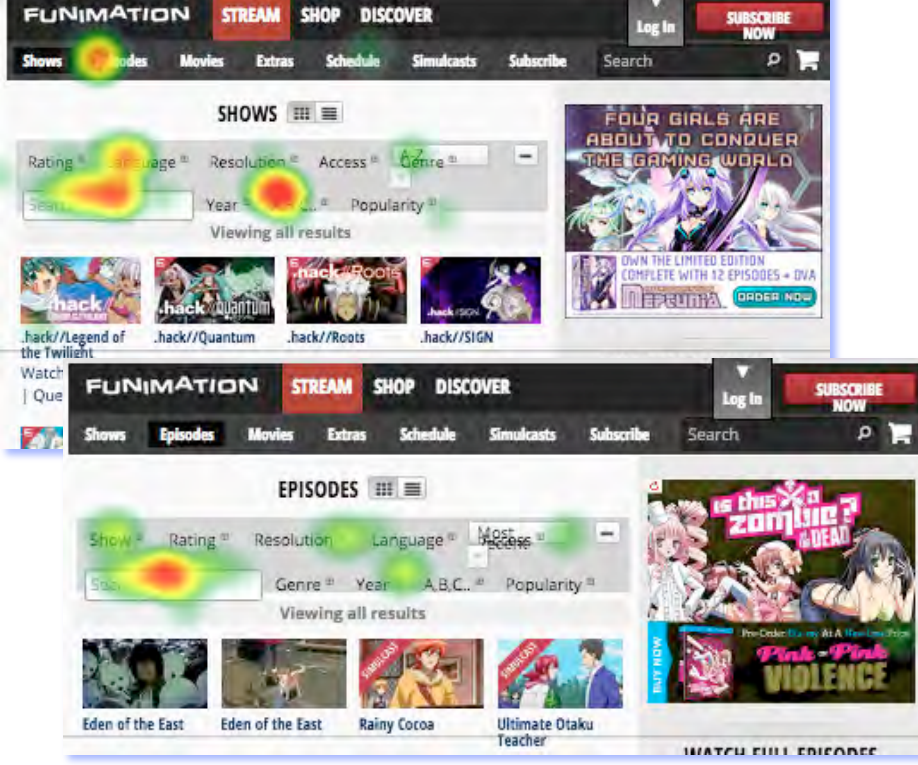

Research has shown that when users' first click is down the right path, **87%** eventually succeed. When they click down an incorrect path, only **46%** eventually succeed. <u>http://www.measuringu.com/blog/first-click.php</u>

# Space Dandy Task Summary / Comments

### All Space Dandy Search/Filter Tasks

Average Success Rate 28%

#### **Usability Metrics**

| Perceived<br>Ease of<br>Completing<br>Tasks | Satisfaction with<br>time to complete<br>tasks |
|---------------------------------------------|------------------------------------------------|
| 43%                                         | 49%                                            |

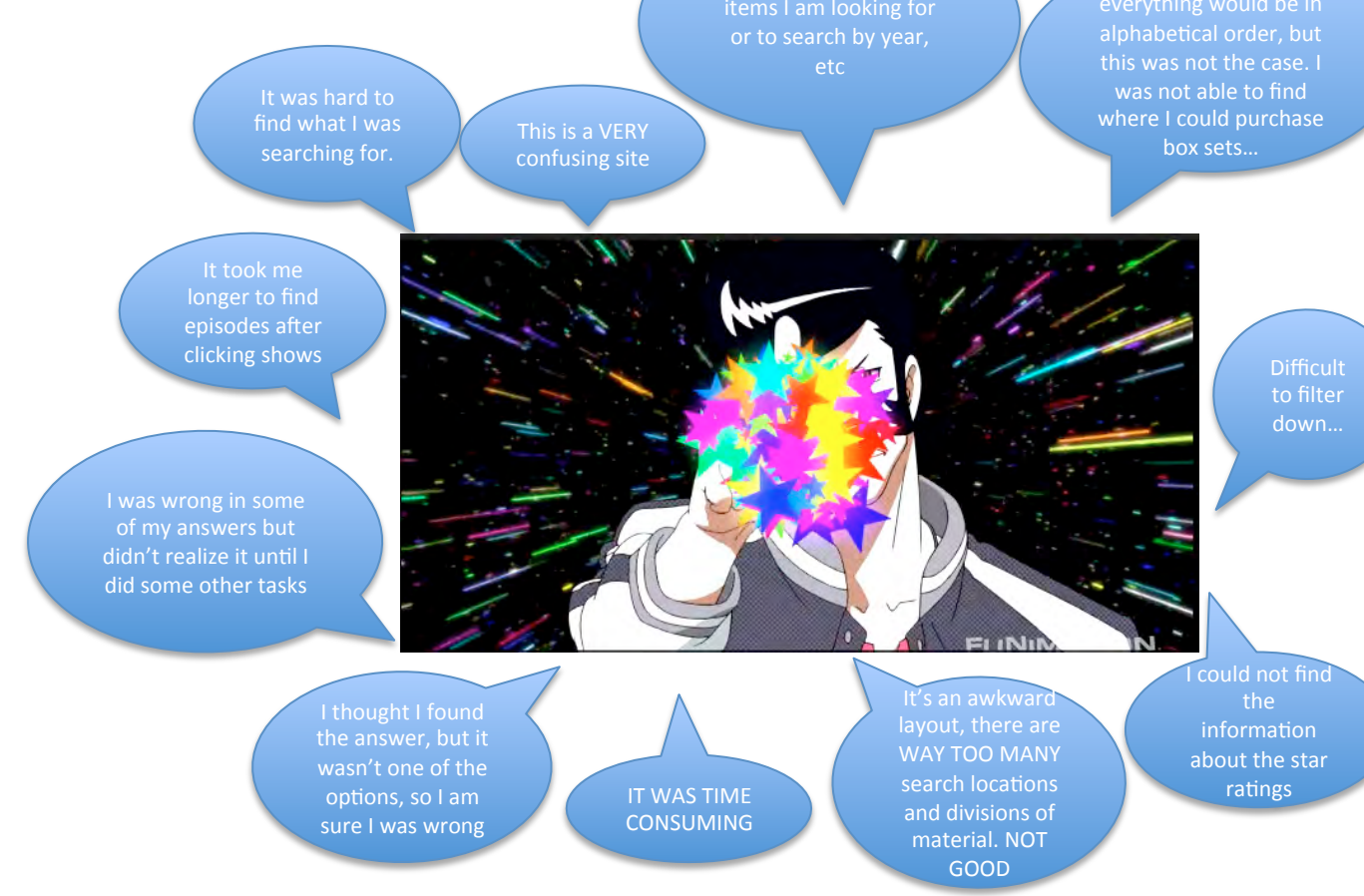

# **Free Video Player – Black Butler**

### **Task Description:**

Find and watch part of the "Black Butler Episode "His Butler, Able" Use the Video controls at the bottom on the screen to change your viewing experience. Feel free to experiment with them.

Once you feel comfortable that you've explored the video controls enough, click "Finished" if time has not already expired.

#### **Top Insights**

- Loading/streaming/pixilation issues
- · Hard to see player controls
- "Search" function is deficient in scope

#### **Difficulties Encountered**

- Not enough product details / missing details (12%)
- Could not locate the information (27%)
- Process took too long / too many steps (24%)
- I did not know where to begin (23%)
- Website is disorganized (18%)
- Too much scrolling (14%)
- Pages of the site are confusing / cluttered (11%)
- Navigation of the site is confusing / illogical (9%)
- Not enough feedback on my actions to let me know I've completed a step (11%)

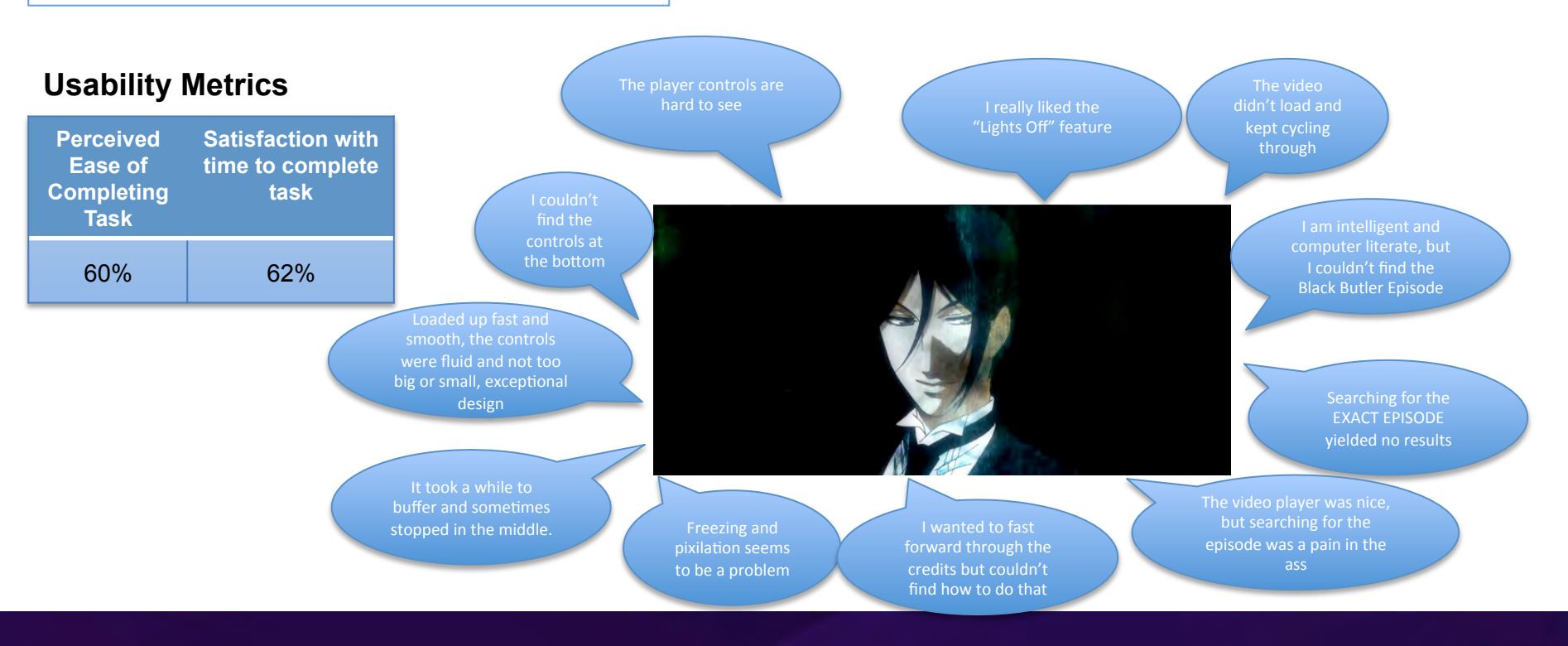

# Find DVD set and add to Cart

### **Task Description:**

You've decided to purchase the Blu-ray version of Season One of Space Dandy . Look over the products available. Your friend likes 'extra special' branded merchandise, so keep that in mind. Take note of the number of different sets available, their names, prices, and anything that makes them special and write it down. Add the product you've chosen to your cart

#### Success Rates:

How many DVD sets are available for SD season 1? (3) 53%

Which version did you put in your cart? (FUNimation exclusive) 59%

How much did it cost? (\$97.49) 63%

#### **Usability Metrics**

| Confident/<br>Very<br>Confident<br>in answer<br>provided | Satisfaction with<br>time to complete<br>task | Avg. time<br>to<br>complete<br>task/Sd | Avg. Unique<br>Page Views/<br>Sd | Avg. Clicks<br>to<br>completion/<br>Sd |
|----------------------------------------------------------|-----------------------------------------------|----------------------------------------|----------------------------------|----------------------------------------|
| 63%                                                      | 61%                                           | 1:11/:50                               | 4/3                              | 8/9                                    |

#### Dominant Path (<4% paths removed)

#### **Top Insights**

•NetSuite is slow and tends to error out

•Shopping cart tends to hang

•Individual Product Page not apparent

•Browser "Back" button rendered ineffective while in NetSuite

#### **Difficulties Encountered**

- Not enough product details / missing details (16%)
- Could not locate the information (19%)
- Process took too long / too many steps (22%)
- I did not know where to begin (11%)
- Website is disorganized (22%)
- Too much scrolling (23%)
- Pages of the site are confusing / cluttered (17%)
- Navigation of the site is confusing / illogical (18%)
- Not enough feedback on my actions to let me know I've completed a step (10%)

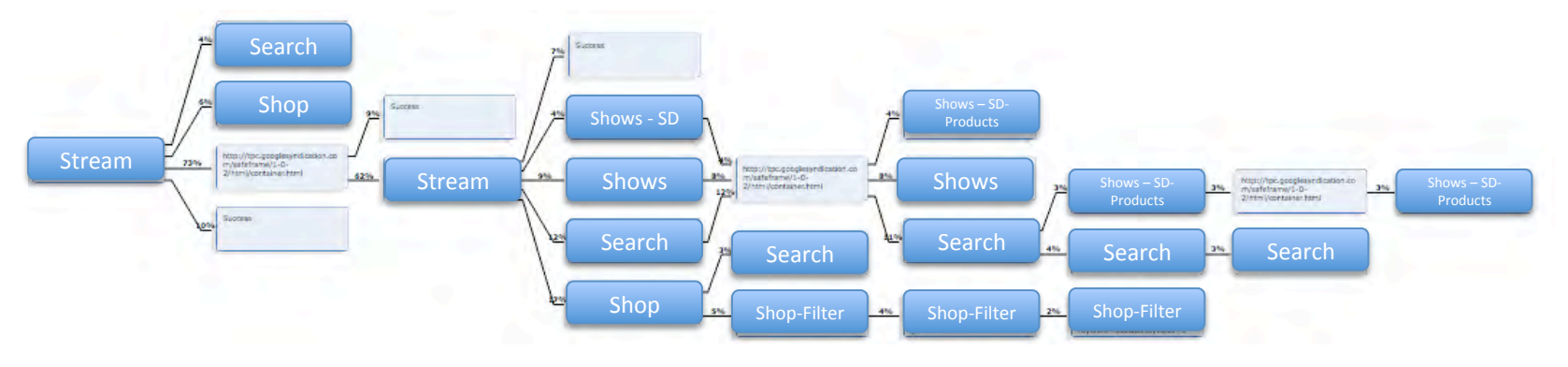

### **Task Description:**

You've decided to purchase the Blu-ray version of Season One of Space Dandy. Look over the products available. Your friend likes 'extra special' branded merchandise, so keep that in mind. Take note of the number of different sets available, their names, prices, and anything that makes them special and write it down. Add the product you've chosen to your cart

Significant numbers of people are now going down the "Shop" and "Search" pathways, but some are still traversing down "Shows" trying find a product to add to their shopping cart. Those that browse Catalog and search mostly end up at the Space Dandy page where they compare product packages.

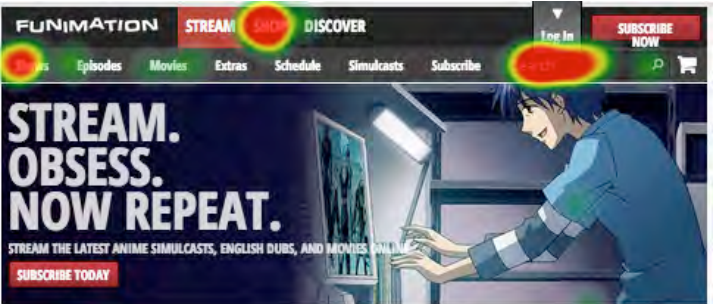

### **Success Rates:**

How many DVD sets are available for SP season 1? (3) 53%Which version did you put in your cart? (FUNimation ex) 59%How much did it cost? (\$97.49) 63% Those that browse Catalog and search mostly end up at the Space Dandy page where they compare product packages. Some of those that go down the "Shows"/"Stream" pathway end up in "Discover" product page.

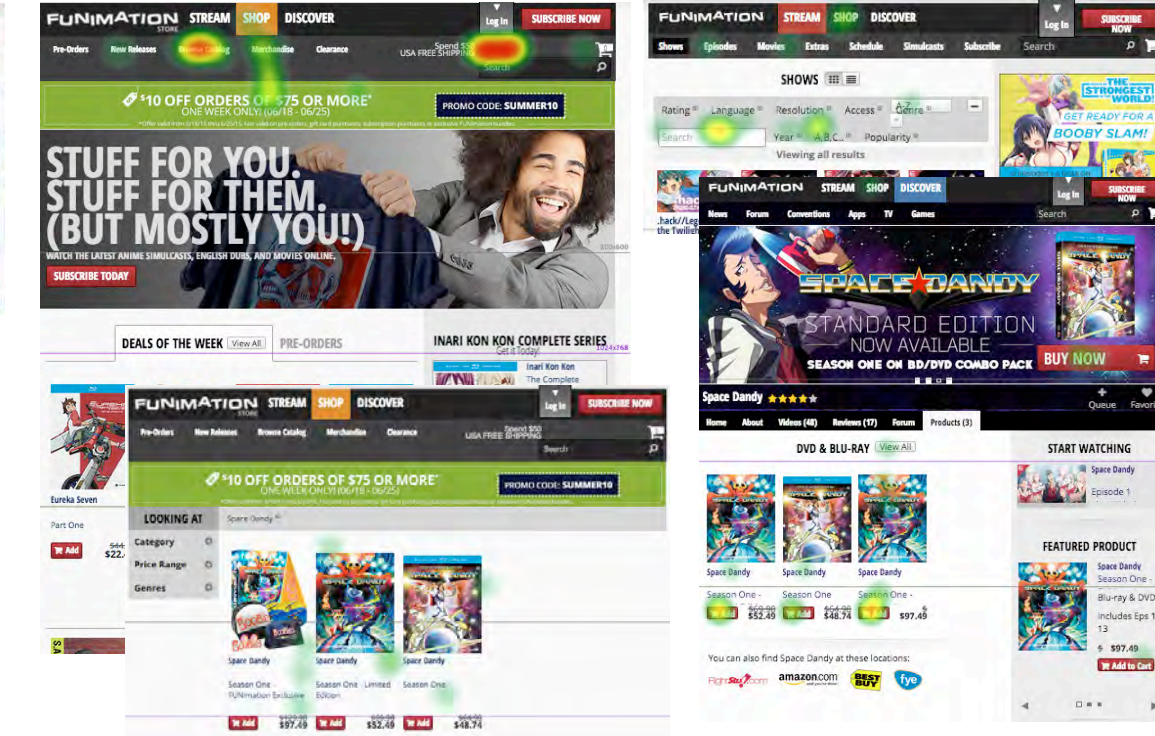

Research has shown that when users' first click is down the right path, **87%** eventually succeed. When they click down an incorrect path, only **46%** eventually succeed. <u>http://www.measuringu.com/blog/first-click.php</u>

# Find DVD set and add to Cart Comments

### **Task Description:**

You've decided to purchase the Blu-ray version of Season One of Space Dandy . Look over the products available. Your friend likes 'extra special' branded merchandise, so keep that in mind. Take note of the number of different sets available, their names, prices, and anything that makes them special and write it down. Add the product you've chosen to your cart

While looking for Space Dandy DVD/Blu-ray sets did you come across a page that looked like this?

- Yes (67%)
- No (26%)
- I can't remember (7%)

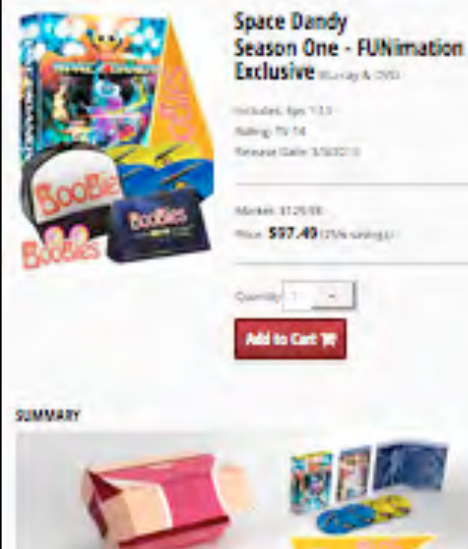

l got an error message every time I tried to add the Blu-ray to my cart

The back button didn't take me back to the same tab that I was on (products), just to the space dandy overview, so I kept having to go back to the products/merchandise tab every time.... I couldn't figure out what was included in the big pack and it wouldn't let me add the dvds to my cart at first

> This website is confusing. You should make a website like amazon.com where in the search button you write whatever you're looking for and it comes up.

I couldn't get to the shopping cart. I clicked the litter cart icon on the top right of the page and it just spun and spun and I didn't go anywhere. I had to click 'refresh' to get to the cart.

dd the t

Notice into the outer books with the size and only Sandy Tris inverse participate are within to the for comparison test across the paragon search of alters in one. Support take with the Capturing size general factors, pareling on search of alters in one for an entropy the space of the meaned factors, pareling on one instantiate statement and any mean state of 2 and Mean the size space on Capture by provide statement and any mean inference of the Mean test space on Capture by the statement of the test space of the provide statement of the size space on Capture by the statement of the test space of the provide statement of the state space of the statement of the state of the paragone test across participate the state space of the state state of the space . Notice of the paragone test across participate the state shall the paragone space . Notice of the paragone test across participate the state shall the paragone space . Notice of the paragone test across participate the state shall the paragone state state the paragone. Notice of the paragone test across paragone test across the shall the paragone state test of the state of the paragone test across paragone test paragones and the shall shall be space. Notice of the state of the paragone test across paragones across the paragones and the shall shall be shall be stated of the paragones test across paragones across the shall be shall be space.

# **Find Streaming Subscription Information**

### **Task Description:**

Explore all the ways someone can have an account to watch streaming video on FUNimation.com and take note of any differences / options / prices that might be available. If you finish prior to the allotted time, click "Finished" to proceed to the questions.

Success Rate 21%

### **Usability Metrics**

| Easy or<br>Very Easy<br>to complete<br>task | Satisfaction with<br>time to complete<br>task | Avg. time<br>to<br>complete<br>task/Sd | Avg. Unique<br>Page Views/<br>Sd | Avg. Clicks<br>to<br>completion/<br>Sd |
|---------------------------------------------|-----------------------------------------------|----------------------------------------|----------------------------------|----------------------------------------|
| 56%                                         | 57%                                           | 0:50/:40                               | 2/2                              | 3/7                                    |

#### Dominant Path (<4% paths removed)

#### **Top Insights**

•Information is scattered in different places leading the user to think they know the options w/o going to the subscription page

•User's don't recognize "Subscribe" as a CTA to get streaming content

#### **Difficulties Encountered**

- Not enough product details / missing details (18%)
- Could not locate the information (20%)
- Process took too long / too many steps (14%)
- I did not know where to begin (15%)
- Website is disorganized (20%)
- Too much scrolling (21%)
- Pages of the site are confusing / cluttered (21%)
- Navigation of the site is confusing / illogical (17%)
- Not enough feedback on my actions to let me know I've completed a step (11%)

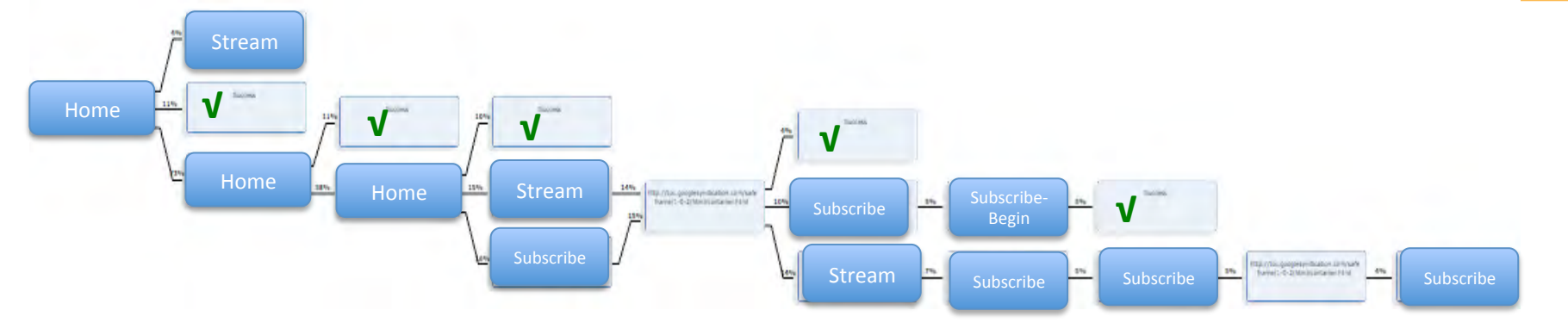

### **Task Description:**

Explore all the ways someone can have an account to watch streaming video on FUNimation.com and take note of any differences / options / prices that might be available. If you finish prior to the allotted time, click "Finished" to proceed to the questions.

Success Rate 21%

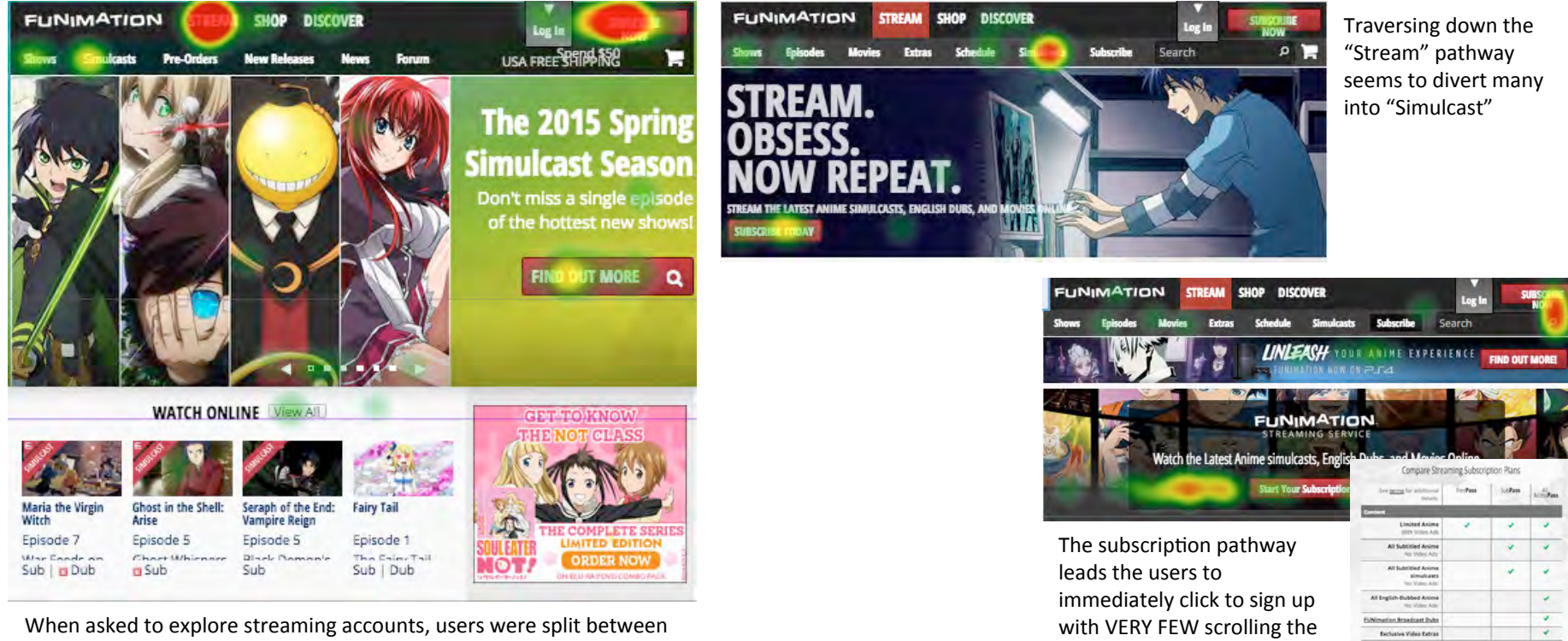

the "Subscribe" and "Stream" pathways

Research has shown that when users' first click is down the right path, **87%** eventually succeed. When they click down an incorrect path, only **46%** eventually succeed. <u>http://www.measuringu.com/blog/first-click.php</u>

HD 1080p & 720p

subscription page to view the options available to them

# **Find Streaming Subscription Comments**

### **Task Description:**

While you were searching for this information, did you happen to view a page that contained this table? Yes -65% NO- 35%

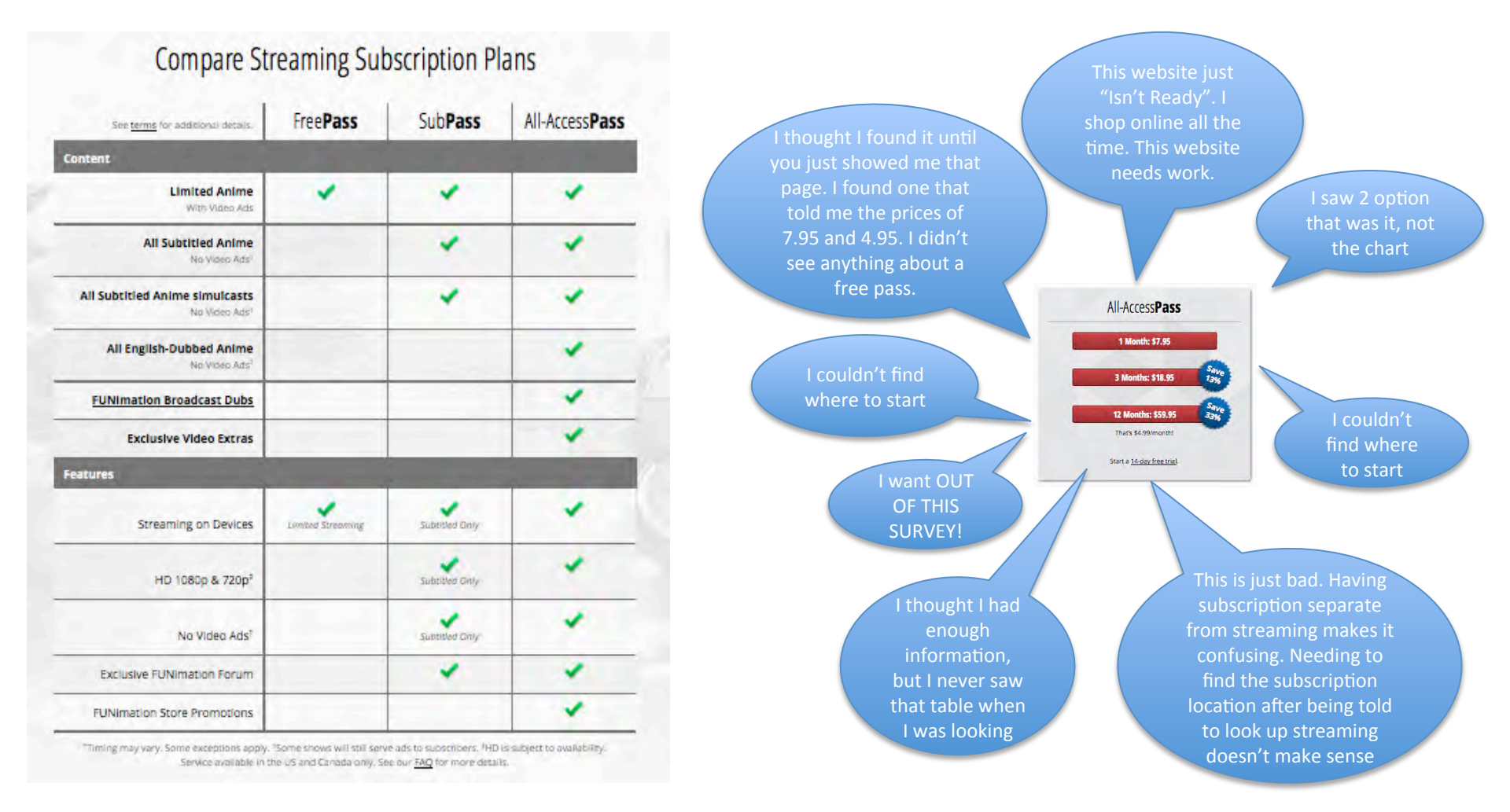

#### 6/26/15

# **Finding Subscribe vs FreePass Information**

### **Task Description:**

You're wondering what the difference is between "Subscribing" and the "FreePass" for watching Anime. Explore the website and see if you can find the answer

- · Success Rate
  - "Subscribing is the same as the FreePass (13%)
  - "The FreePass only lets you watch limited anime with ads (50%)

#### **Usability Metrics**

| Easy or<br>Very Easy<br>to complete<br>Task | Satisfied or Very<br>Satisfied with<br>time to complete<br>task | Avg. time<br>to<br>complete<br>task/Sd | Avg. Unique<br>Page Views/<br>Sd | Avg. Clicks<br>to<br>completion/<br>Sd |
|---------------------------------------------|-----------------------------------------------------------------|----------------------------------------|----------------------------------|----------------------------------------|
| 64%                                         | 64%                                                             | 0:27/:17                               | 2/1                              | 2/3                                    |

#### **Dominant Path (<4% paths removed)**

#### **Top Insights**

•Users confused freepass with 14 day trial membership (24%)

•Users felt there was something different but couldn't find the information (13%)

#### **Difficulties Encountered**

- Not enough product details / missing details (15%)
- Could not locate the information (16%)
- Process took too long / too many steps (13%)
- I did not know where to begin (19%)
- Website is disorganized (12%)
- Too much scrolling (22%)
- Pages of the site are confusing / cluttered (19%)
- Navigation of the site is confusing / illogical (14%)
- Not enough feedback on my actions to let me know I've completed a step (9%)

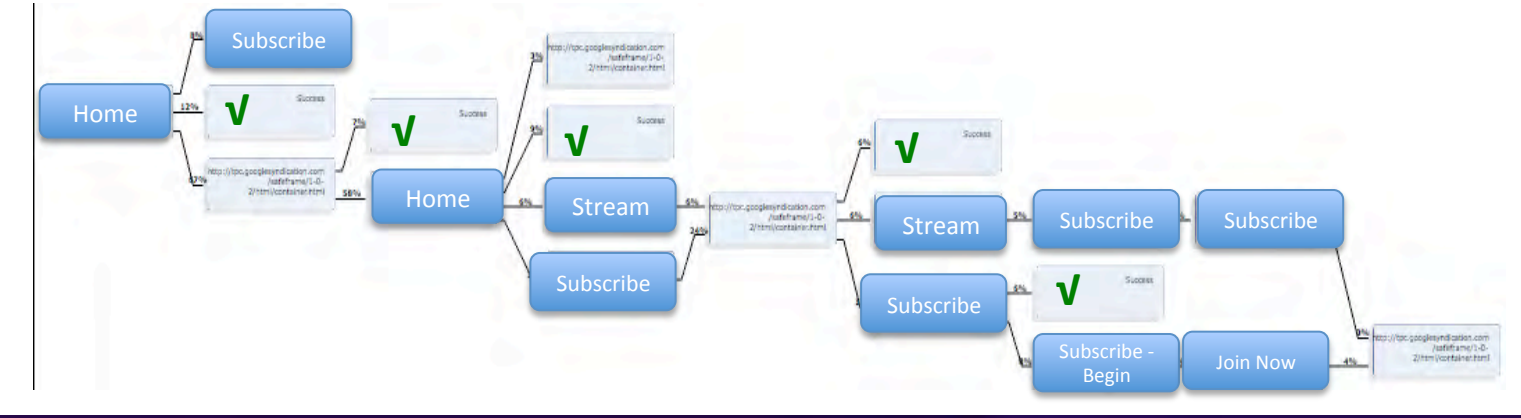

### **Task Description:**

You're wondering what the difference is between "Subscribing" and the "FreePass" for watching Anime. Explore the website and see if you can find the answer

- Success Rate
  - "Subscribing is the same as the FreePass (13%)
  - "The FreePass only lets you watch limited anime with ads (50%)

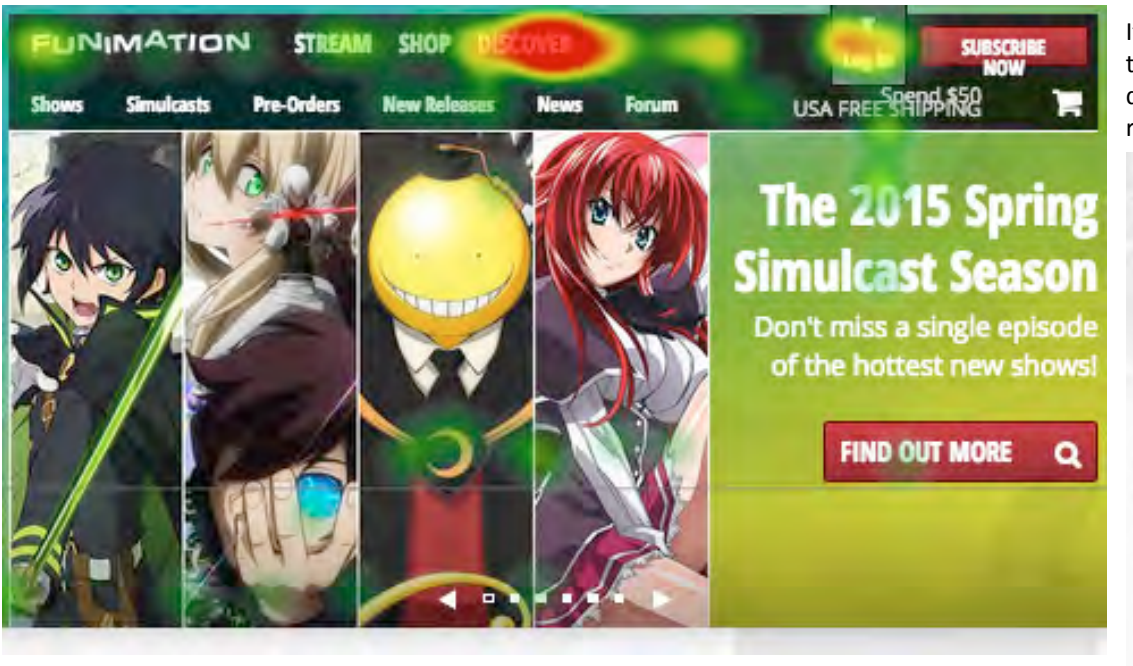

It is clear that the intended meaning of "Discover" is lost on the first time users, as most went there to find out the difference between "Subscribing" and "FreePass" and then returned to the Home Page to start over again

| See <u>terms</u> for additional details.          | FreePass          | SubPass        | AccessPas |
|---------------------------------------------------|-------------------|----------------|-----------|
| Content                                           |                   |                |           |
| Limited Anime<br>With Video Ads                   | *                 | *              | *         |
| All Subtitled Anime<br>No Video Ads               |                   | *              | *         |
| All Subtitled Anime<br>simulcasts<br>No Video Ads |                   | *              | *         |
| All English-Dubbed Anime<br>No Video Ads          |                   |                | 1         |
| UNimation Broadcast Dubs                          |                   |                | *         |
| Exclusive Video Extras                            |                   |                | *         |
| eatures                                           |                   |                | -         |
| Streaming on Devices                              | Limited Streaming | Subtitled Only | *         |
| HD 1080p & 720p <sup>‡</sup>                      |                   | Subtitled Only | *         |
| No Video Ads <sup>†</sup>                         |                   | Subtitled Only | *         |
| Exclusive FUNimation Forum                        |                   | *              | 1         |
| UNimation Store Promotions                        |                   |                | 1         |

Very few to arrived at the "Subscription" page scrolled down to see the tabled information.

Research has shown that when users' first click is down the right path, **87%** eventually succeed. When they click down an incorrect path, only **46%** eventually succeed. <u>http://www.measuringu.com/blog/first-click.php</u>

# **Finding Subscribe vs FreePass Comments**

### **Task Description:**

You're wondering what the difference is between "Subscribing" and the "FreePass" for watching Anime. Explore the website and see if you can find the answer

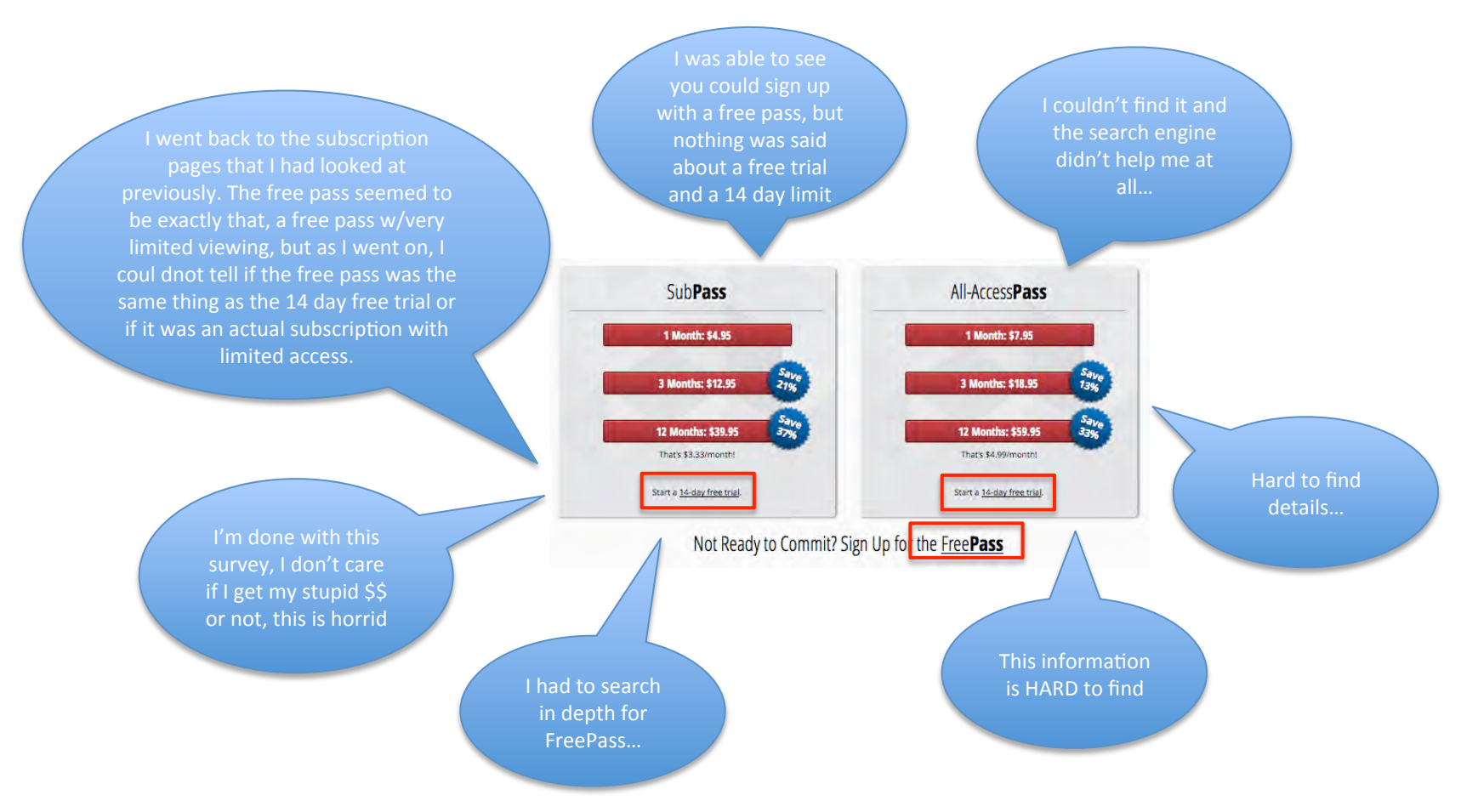

### **Purchase All-AccessPass**

### **Task Description:**

Find and sign up for the ONE MONTH All-AccessPass . Also note how much the yearly and monthly subscription costs are for ALL the Paid Passes and the options for trials and free subscriptions, Use the provided CC information

- Success Rate
  - Percentage of people making it to checkout/register: 19%

#### **Top Insights**

•Signing up with a User Name is problematic as many names were already in use; this prevented several people from completing the task

•Customers want product info/price or a chart to view while buying a subscription

•The purchase of a subscription is disjointed to the novice user

•When the user makes a mistake the system tells them but erases all the info they previously put in and they have to start over again

#### **Usability Metrics**

| Easy or Very<br>Easy to<br>complete<br>task | Satisfied or Very<br>Satisfied to<br>complete task | Avg. time<br>to<br>complete<br>task | Avg. Unique<br>Page Views | Avg. Clicks<br>to<br>completion |
|---------------------------------------------|----------------------------------------------------|-------------------------------------|---------------------------|---------------------------------|
| 68%                                         | 67%                                                | 1:59                                | 4                         | 19                              |

Length and complexity of user pathways indicates confusion and going back to search for information/starting over

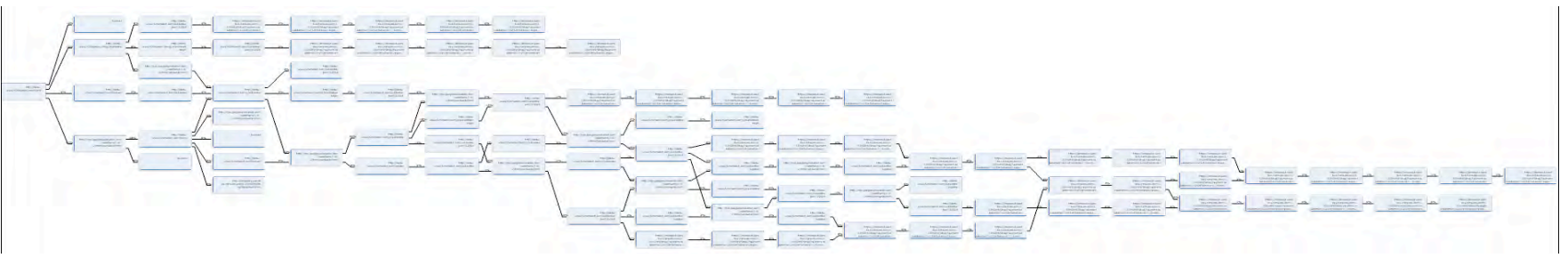

### **Task Description:**

Find and sign up for the ONE MONTH All-AccessPass . Also note how much the yearly and monthly subscription costs are for ALL the Paid Passes and the options for trials and free subscriptions, Use the provided CC information

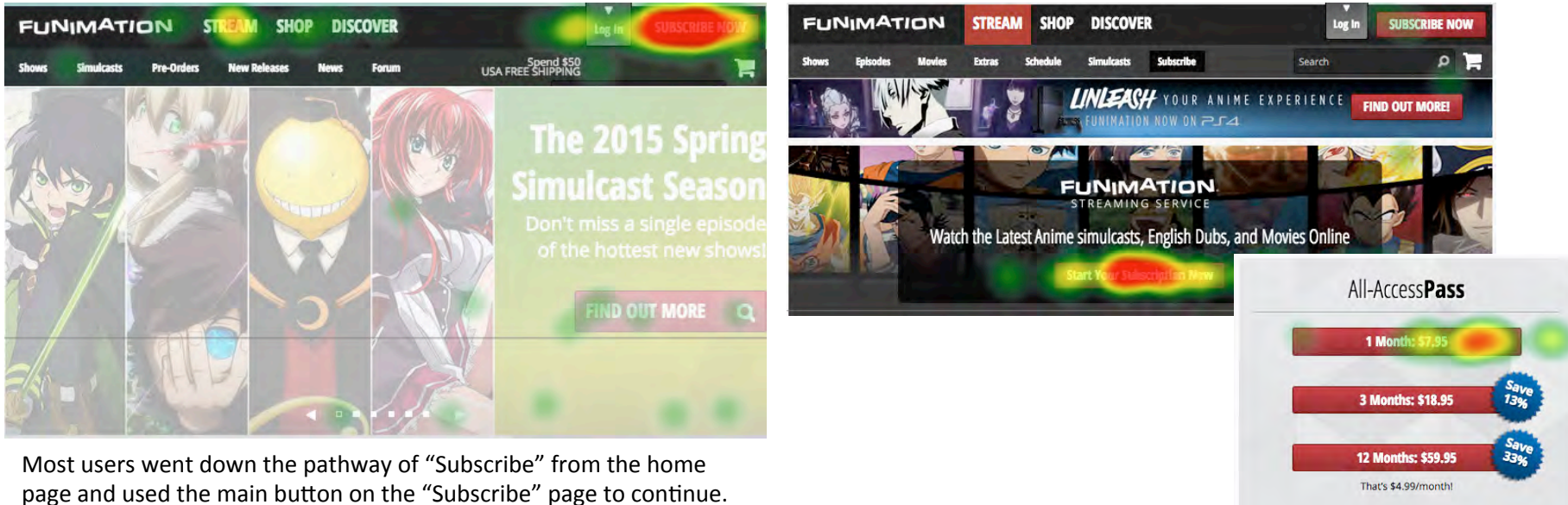

Several users scrolled down the page and directly selected the "1 month All Access-Pass"

The lack of completes for this task given the correct pathways used, indicates issues with checking out and understanding the purchase process.

Research has shown that when users' first click is down the right path, **87%** eventually succeed. When they click down an incorrect path, only **46%** eventually succeed. <u>http://www.measuringu.com/blog/first-click.php</u>

Start a 14-day free trial

# **Setting up Account**

### **Task Description:**

Finish setting up your account on the website. Make sure to enter such information as your location, favorite bands, interest, etc (you can make things up to avoid putting you personal info in here). Find where you can change your privacy settings to "Hide Age and Date of Birth". Change those setting to "Hide" and save your changes.

% who made it to Account Registration Page 17%

#### **Usability Metrics**

| Easy to<br>Very Easy<br>to complete<br>task | Satisfied to Very<br>Satisfied with<br>Task Time | Avg. time<br>to<br>complete<br>task/Sd | Avg. Unique<br>Page Views/<br>Sd | Avg. Clicks<br>to<br>completion/<br>Sd |
|---------------------------------------------|--------------------------------------------------|----------------------------------------|----------------------------------|----------------------------------------|
| 66%                                         | 66%                                              | 1:14/1:15                              | 2/2                              | 12/17                                  |

#### **Dominant Path** (<4% paths removed)

#### **Top Insights**

•User information area not obvious/multiple levels of tabs

•Account settings hard to find when hiding info is on the "account information" tab, but it's really "privacy" information

#### **Difficulties Encountered**

- Not enough product details / missing details (9%)
- Could not locate the information (23%)
- Process took too long / too many steps (17%)
- I did not know where to begin (16%)
- Website is disorganized (14%)
- Too much scrolling (14%)
- Pages of the site are confusing / cluttered (19%)
- Navigation of the site is confusing / illogical (23%)
- Not enough feedback on my actions to let me know l've completed a step (13%)

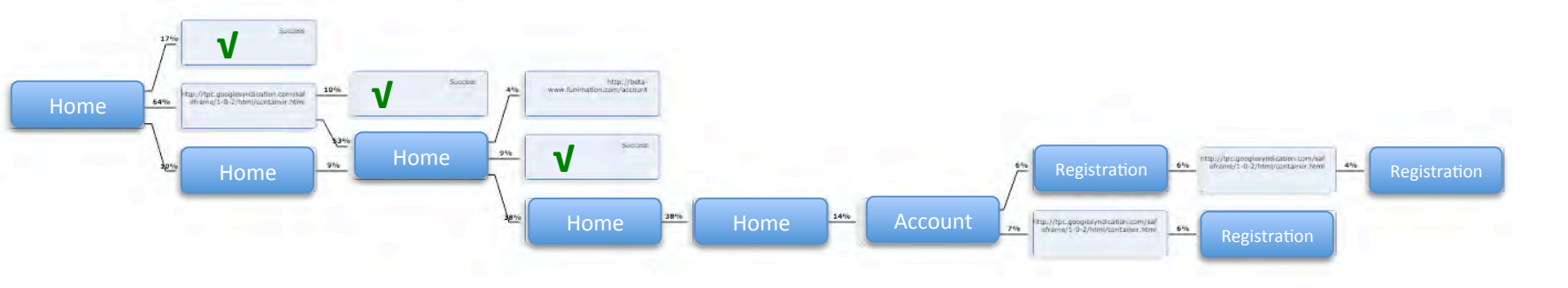

# **Setting up Account - Comments**

### **Task Description:**

Finish setting up your account on the website. Make sure to enter such information as your location, favorite bands, interest, etc (you can make things up to avoid putting you personal info in here). Find where you can change your privacy settings to "Hide Age and Date of Birth". Change those setting to "Hide" and save your changes.

• % who made it to Account Registration Page 17%

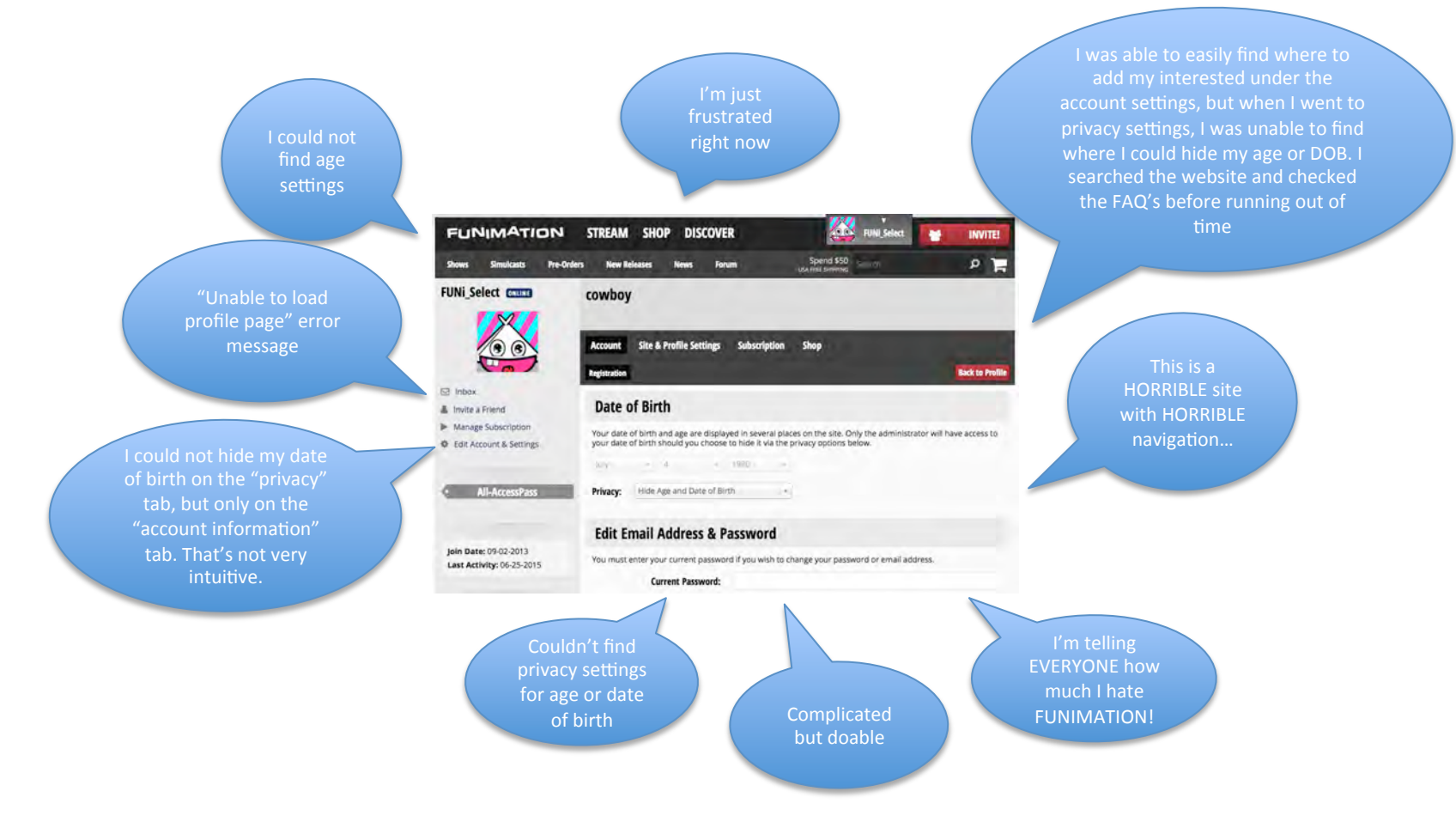

### **Task Description:**

Finish setting up your account on the website. Make sure to enter such information as your location, favorite bands, interest, etc (you can make things up to avoid putting you personal info in here). Find where you can change your privacy settings to "Hide Age and Date of Birth". Change those setting to "Hide" and save your changes.

• % who made it to Account Registration Page 17%

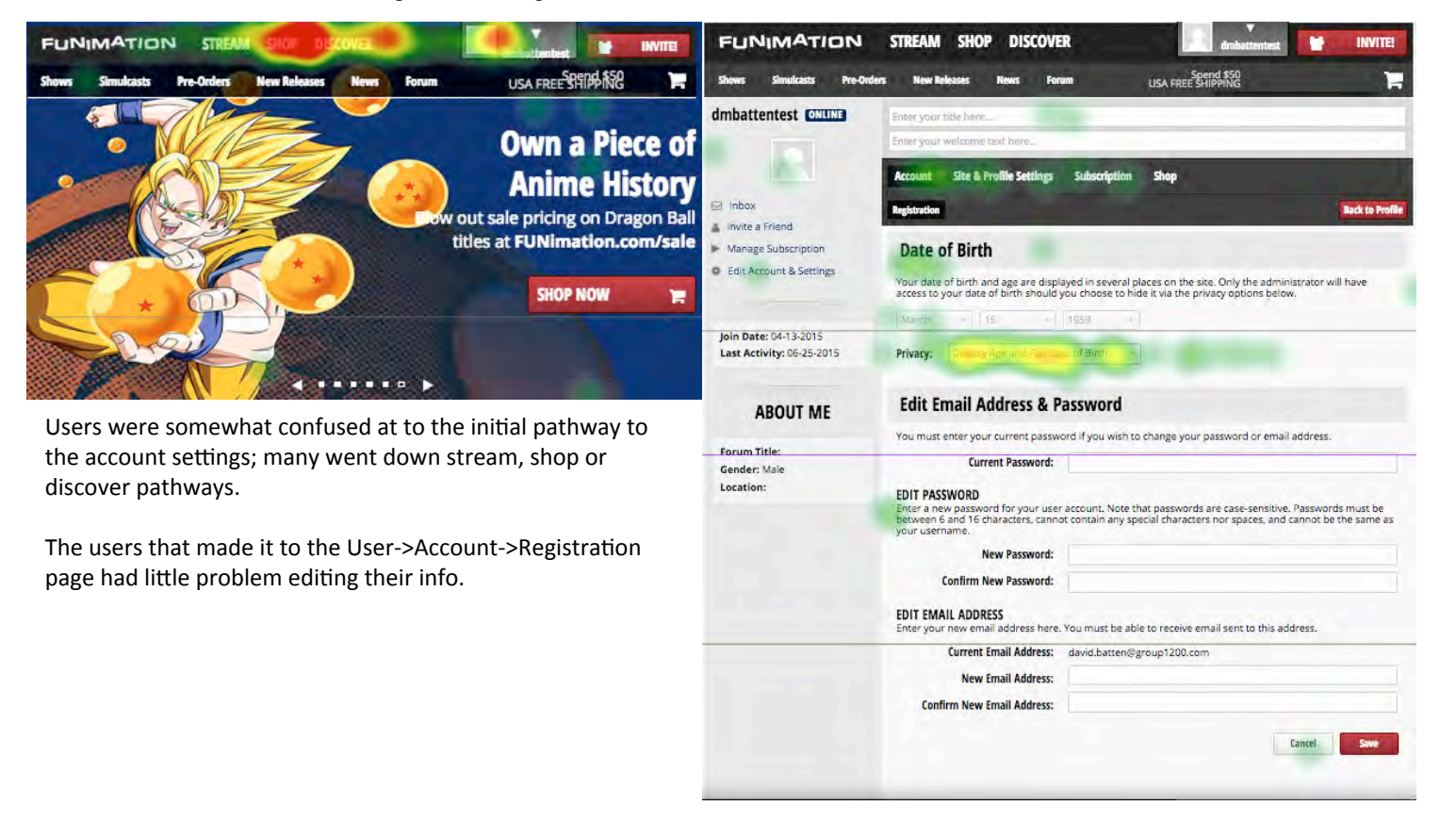

Research has shown that when users' first click is down the right path, **87%** eventually succeed. When they click down an incorrect path, only **46%** eventually succeed. <u>http://www.measuringu.com/blog/first-click.php</u>

# **Find A Simulcast Schedule**

### **Task Description:**

Find what day of the week and time of day "Assassination Classroom:" is 'simulcast'. Write this information down. Click "Finished" when you have completed the task.

Success Rate 28%

#### **Usability Metrics**

| Easy of<br>Very Easy<br>to complete<br>task | Satisfied or Very<br>Satisfied with<br>time to complete<br>task | Avg. time<br>to<br>complete<br>task/Sd | Avg. Unique<br>Page Views/<br>Sd | Avg. Clicks<br>to<br>completion/<br>Sd |
|---------------------------------------------|-----------------------------------------------------------------|----------------------------------------|----------------------------------|----------------------------------------|
| 65%                                         | 70%                                                             | 0:53/:42                               | 3/2                              | 7/8                                    |

### Dominant Path (<4% paths removed)

#### **Top Insights**

•Customers expect to find all information related to a search term; products, shows, episodes and simulcasts

•Users were expecting to see simulcast info when they found the show/product and not to look in "Simulcast"

#### **Difficulties Encountered**

- Not enough product details / missing details (15%)
- Could not locate the information (23%)
- Process took too long / too many steps (16%)
- I did not know where to begin (21%)
- Website is disorganized (17%)
- Too much scrolling (17%)
- Pages of the site are confusing / cluttered (14%)
- Navigation of the site is confusing / illogical (22%)
- Not enough feedback on my actions to let me know I've completed a step (7%)

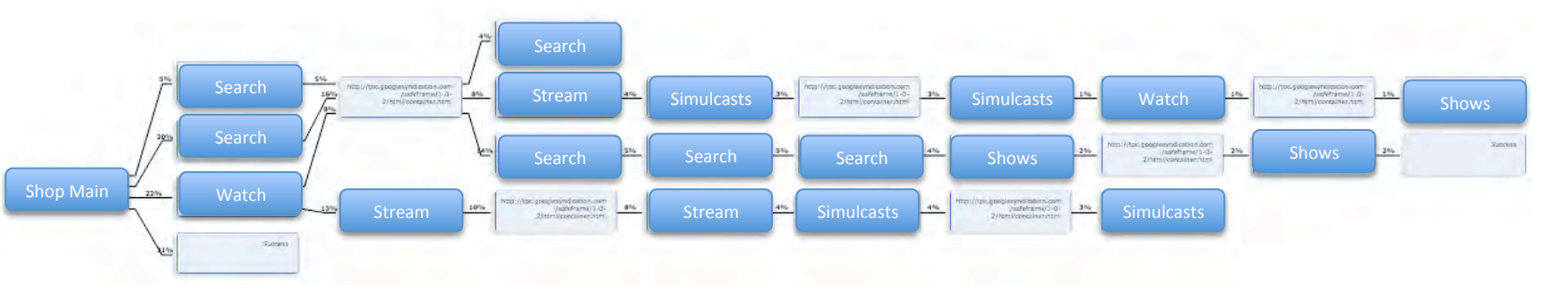

# Find A Simulcast Schedule - Comments

### **Task Description:**

Find what day of the week and time of day "Assassination Classroom:" is 'simulcast'. Write this information down. Click "Finished" when you have completed the task.

Success Rate 28%

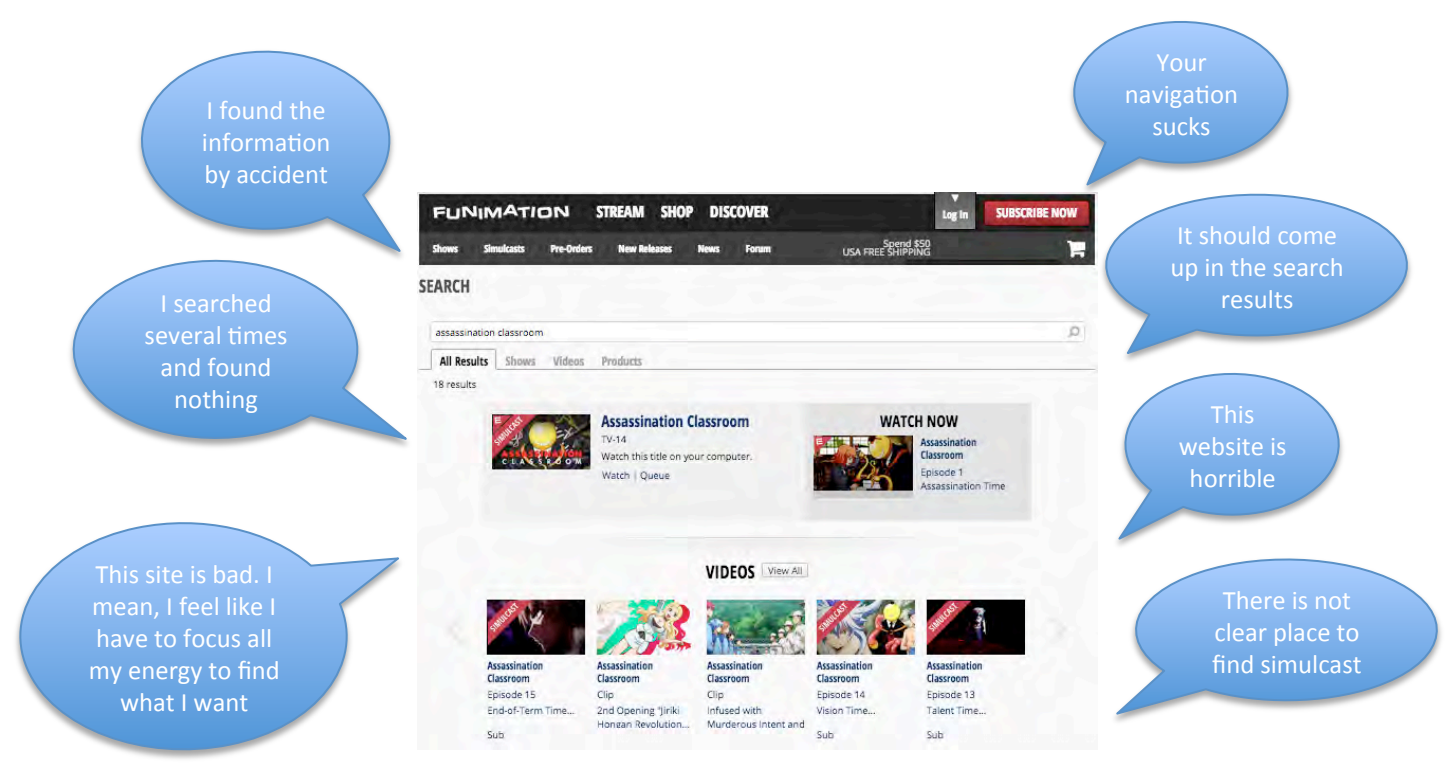

### **Task Description:**

Find what day of the week and time of day "Assassination Classroom:" is 'simulcast'. Write this information down. Click "Finished" when you have completed the task.

Success Rate 28%

The majority of users wanted / expected the "Search" to pull up all related information about a product/topic but Search does not include simulcast schedules/info

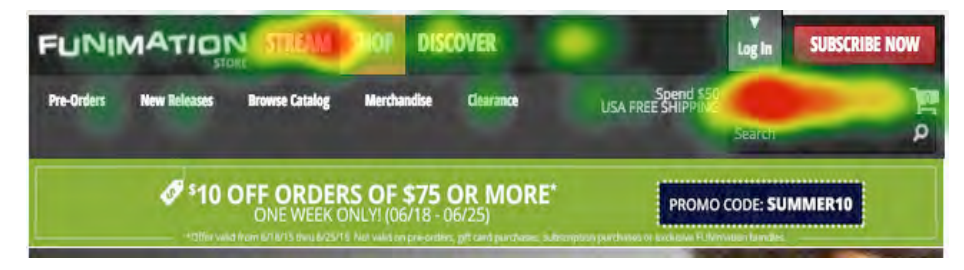

Users that went down the "Stream" pathway IGNORED "Simulcasts" and went straight to "Schedule"

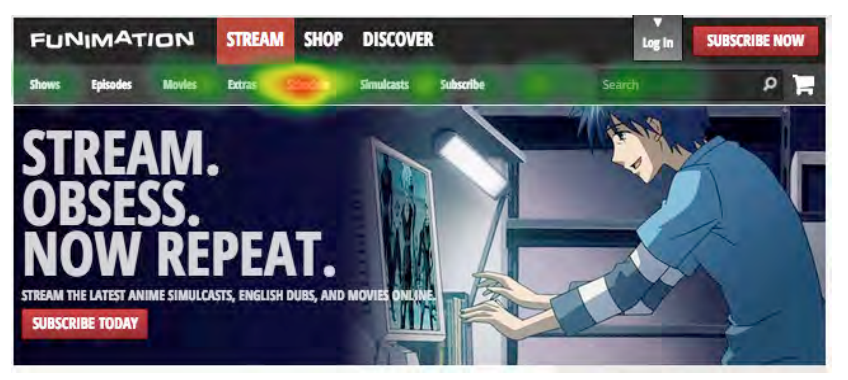

Research has shown that when users' first click is down the right path, **87%** eventually succeed. When they click down an incorrect path, only **46%** eventually succeed. <u>http://www.measuringu.com/blog/first-click.php</u>

# Find an App

### **Task Description:**

Find out if an app exists for a Roku player, an Android tablet and any associated costs of such apps.

- Success Rate 25% (There are two apps available for Android Streaming)
- Success Rate 69% (Is there a Roku streaming app?) (Yes)
- Success Rate 62% (How much does the Roku app cost?) (Free)
- Success Rate 40% (Cost of the Android PAY FOR app) (\$9.99)
- Success Rate 45% (Did you see the Streaming App Page?) (Yes)

### **Usability Metrics**

| Easy or<br>Very Easy<br>to complete<br>task | Satisfied or Very<br>Satisfied with<br>time to complete<br>task | Avg. time<br>to<br>complete<br>task/Sd | Avg. Unique<br>Page Views/<br>Sd | Avg. Clicks<br>to<br>completion/<br>Sd |
|---------------------------------------------|-----------------------------------------------------------------|----------------------------------------|----------------------------------|----------------------------------------|
| 47%                                         | 51%                                                             | 0:52/:44                               | 3/3                              | 5/8                                    |

### Dominant Path (<4% paths removed)

#### **Top Insights**

•Having information in multiple places that is not 100% complete leads to false sense of task success

•Moving off site to find a price complicates the task

#### **Difficulties Encountered**

- Not enough product details / missing details (24%)
- Could not locate the information (42%)
- Process took too long / too many steps (24%)
- I did not know where to begin (22%)
- Website is disorganized (16%)
- Too much scrolling (12%)
- Pages of the site are confusing / cluttered (7%)
- Navigation of the site is confusing / illogical (12%)
- Not enough feedback on my actions to let me know I've completed a step (6%)

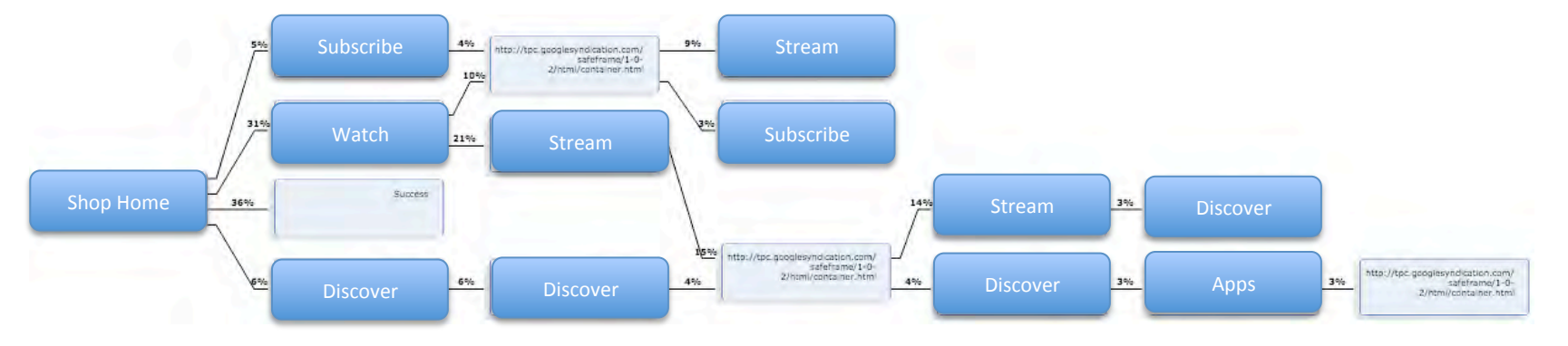

### **Task Description:**

Find out if an app exists for a Roku player, an Android tablet and any associated costs of such apps.

- Success Rate 25% (There are two apps available for Android Streaming)
- Success Rate 69% (Is there a Roku streaming app?) (Yes)
- Success Rate 62% (How much does the Roku app cost?) (Free)
- Success Rate 40% (Cost of the Android PAY FOR app) (\$9.99)
- Success Rate 45% (Did you see the Streaming App Page?) (Yes)

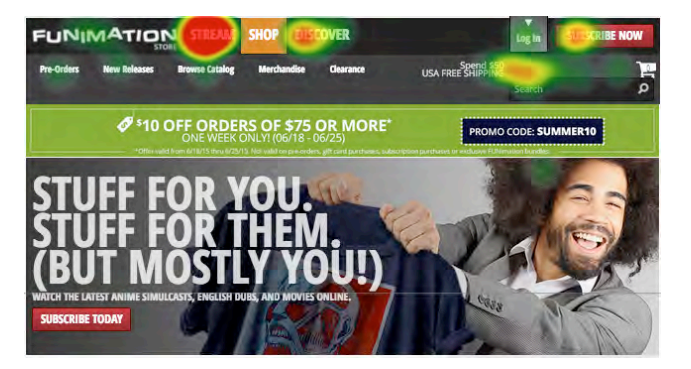

Most users went down the "Stream" Pathway instead of Discover. Many expected to find the info via the "Search" function

31% of users went down the "Stream" pathway 6% of users went down the "Discover" pathway 5% of users went down the "Subscribe" pathway Others cycled between "Search" and "Home"

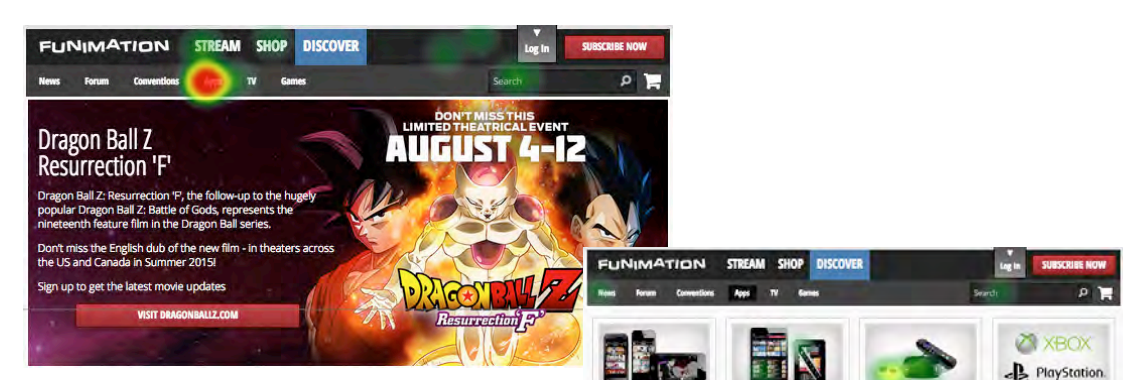

When users went down the correct pathway, Discover -> Apps, they had no problem finding the required information.

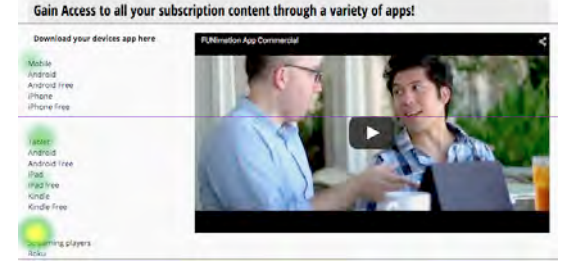

# Find an App - Comments

### Task Description:

Find out if an app exists for a Roku player, an Android tablet and any associated costs of such apps.

- Success Rate 25% (There are two apps available for Android Streaming) •
- Success Rate 69% (Is there a Roku streaming app?) (Yes)
- Success Rate 62% (How much does the Roku app cost?) (Free)
- Success Rate 40% (Cost of the Android PAY FOR app) (\$9.99)
- Success Rate 45% (Did you see the Streaming App Page?) (Yes)

the time limit

FUNIMATION STREAM SHOP DISCOVER

trying to find

P 1

XBOX

PlayStation

Game Consoles Available for your <u>Wook 360</u> and ES3 & ES4 video game consoles

"app" and finally found it. I don't know how to get to that page w/o going thru all that. It was very illogical.

> find the same page that is shown

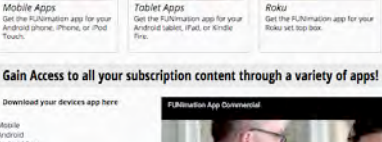

Mobile Android Android Free Phone Phone Free

Tablet Android Android F iPad iPad free Kindle Kindle Fre

Streaming players Roku

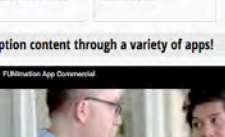

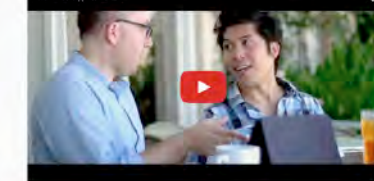

the price, I would have liked for it to pop up and show me the info I needed instead of clicking links.

The website is horrible to navigate and the no good

tab to find this? I would've just searched for the answer in the search box. I hate this site!

the apps area at

### **Premium Video Player**

### **Task Description:**

Go back and watch the "Black Butler" episode "His Butler Able". Pay attention to the features/functions & controls of the video player now that you're a Paid Subscriber. Just watch the first couple of minutes, then quit.

#### **Usability Metrics**

| Preferred<br>the Paid<br>Player to<br>the Free<br>Player | Easy to Very<br>East to<br>understand the<br>video controls | Controls<br>performe<br>d as<br>expected | Avg. Unique<br>Page Views | Avg. Clicks<br>to<br>completion |
|----------------------------------------------------------|-------------------------------------------------------------|------------------------------------------|---------------------------|---------------------------------|
| 47%                                                      | 67%                                                         | 42%                                      | 2                         | 7                               |

#### **Top Insights**

•Users appreciate the larger size, the HD and Sub/Dub options and the "lights off' option

•Users liked they could add the episode to faves or queue

•Controls are difficult to see (too dark)

# **Premium Video Player- Comments**

### **Task Description:**

Go back and watch the "Black Butler" episode "His Butler Able". Pay attention to the features/functions & controls of the video player now that you're a Paid Subscriber. Just watch the first couple of minutes, then quit.

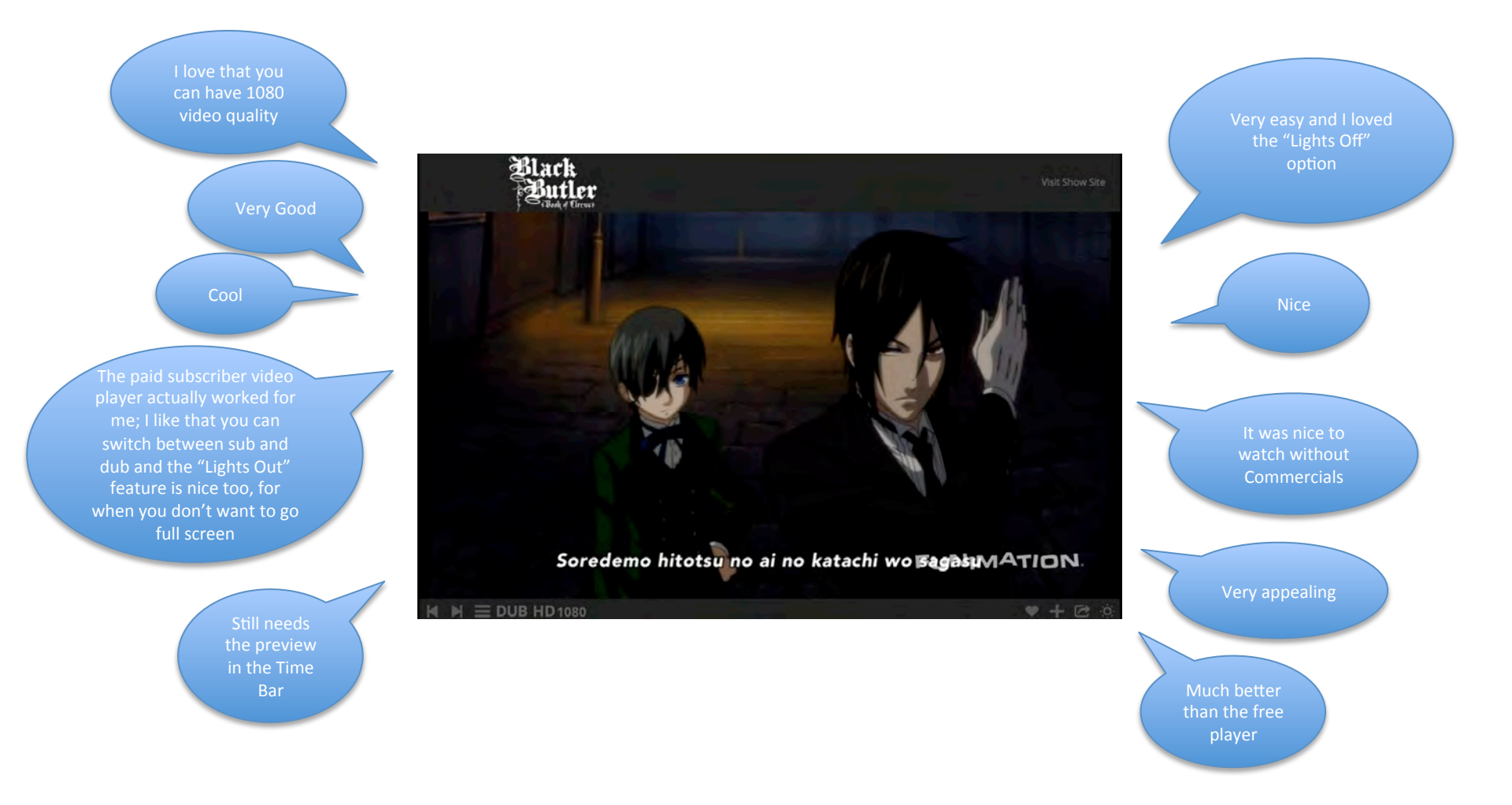

# **User Account – Video History**

### Task Description:

Find out where you can find the listing showing that you watched some of the "Black Butler" episode "His Butler, Able".

#### Success: 0.03%

Success measured by reading comments after task completion (10/319)

### **Usability Metrics**

| Perceived<br>Ease of<br>Completing<br>Task | Satisfied or Very<br>Satisfied with<br>time to complete<br>task | Avg. time<br>to<br>complete<br>task/Sd | Avg. Unique<br>Page Views/<br>Sd | Avg. Clicks<br>to<br>completion/<br>Sd |
|--------------------------------------------|-----------------------------------------------------------------|----------------------------------------|----------------------------------|----------------------------------------|
| 57%                                        | 58%                                                             | 0:40/.38                               | 2/2                              | 5/7                                    |

### Dominant Path (<4% paths removed)

# Top Insights ·Hard to find ·Not centrally located ·"Continue Watching" confused with "My Profile"/"History"

#### **Difficulties Encountered**

- Not enough product details / missing details (9%)
- Could not locate the information (29%)
- Process took too long / too many steps (17%)
- I did not know where to begin (24%)
- Website is disorganized (16%)
- Too much scrolling (14%)
- Pages of the site are confusing / cluttered (13%)
- Navigation of the site is confusing / illogical (18%)
- Not enough feedback on my actions to let me know I've completed a step (10%)

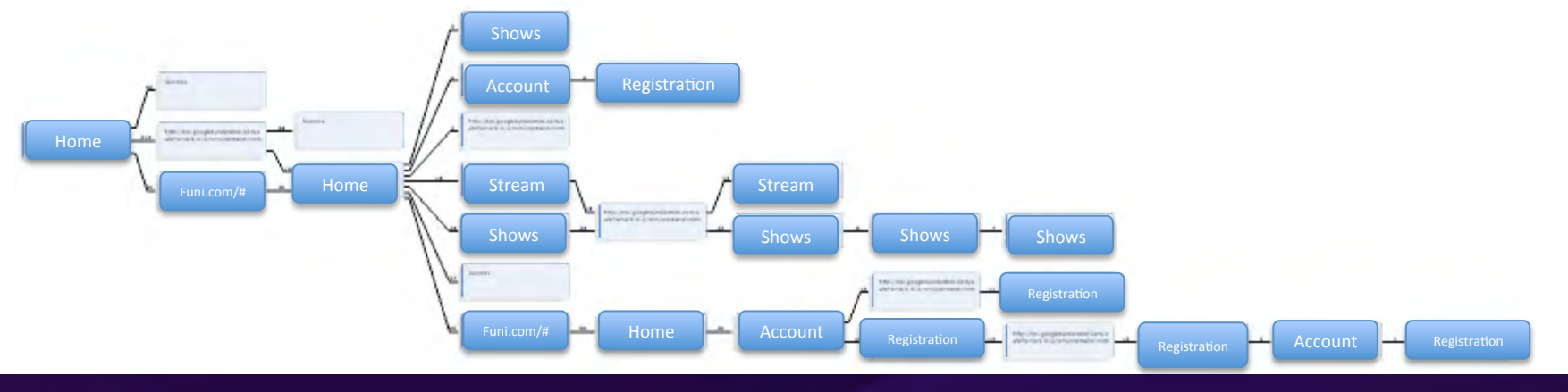

### **Task Description:**

Find out where you can find the listing showing that you watched some of the "Black Butler" episode "His Butler, Able".

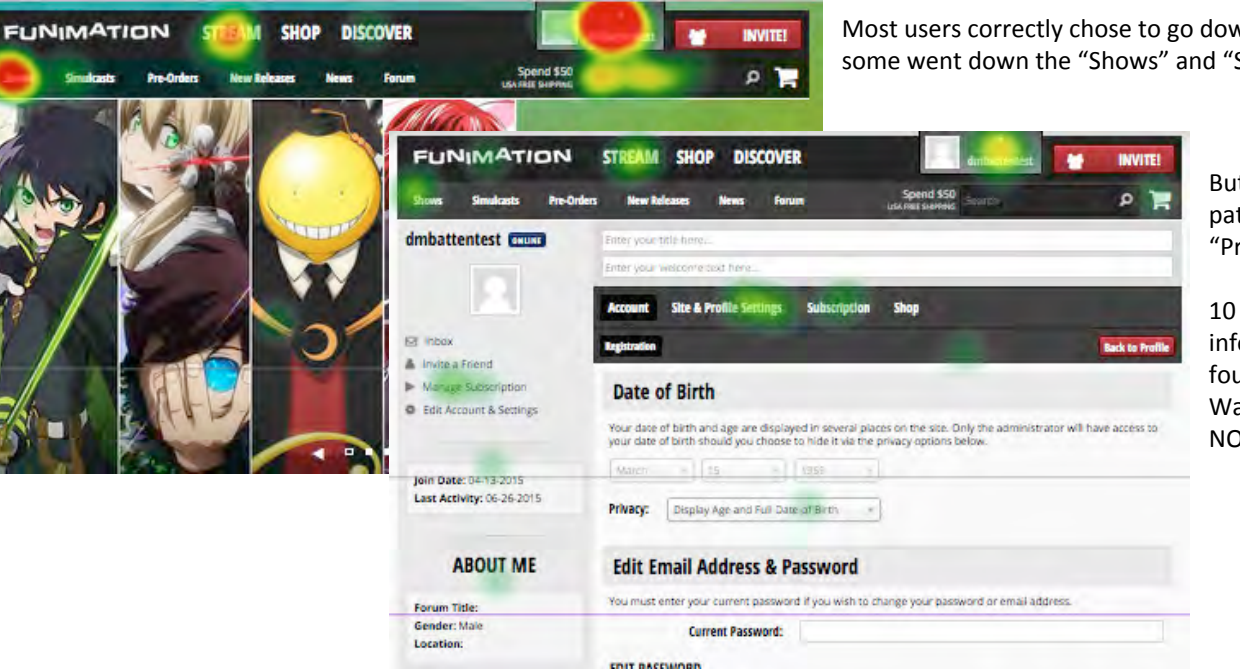

Most users correctly chose to go down the Logged-in member pathway, although some went down the "Shows" and "Stream" pathways

But when they went down the Logged in member pathway, they went down "Account" and NOT "Profile"

10 people out of 319 reported that they found the information. Of those, ½ reported they thought they found the information when they saw "Continue Watching" associated with an episode listing (aka, NOT in the user profile area)

# **User Account – Video History / Comments**

### **Task Description:**

Find out where you can find the listing showing that you watched some of the "Black Butler" episode "His Butler, Able".

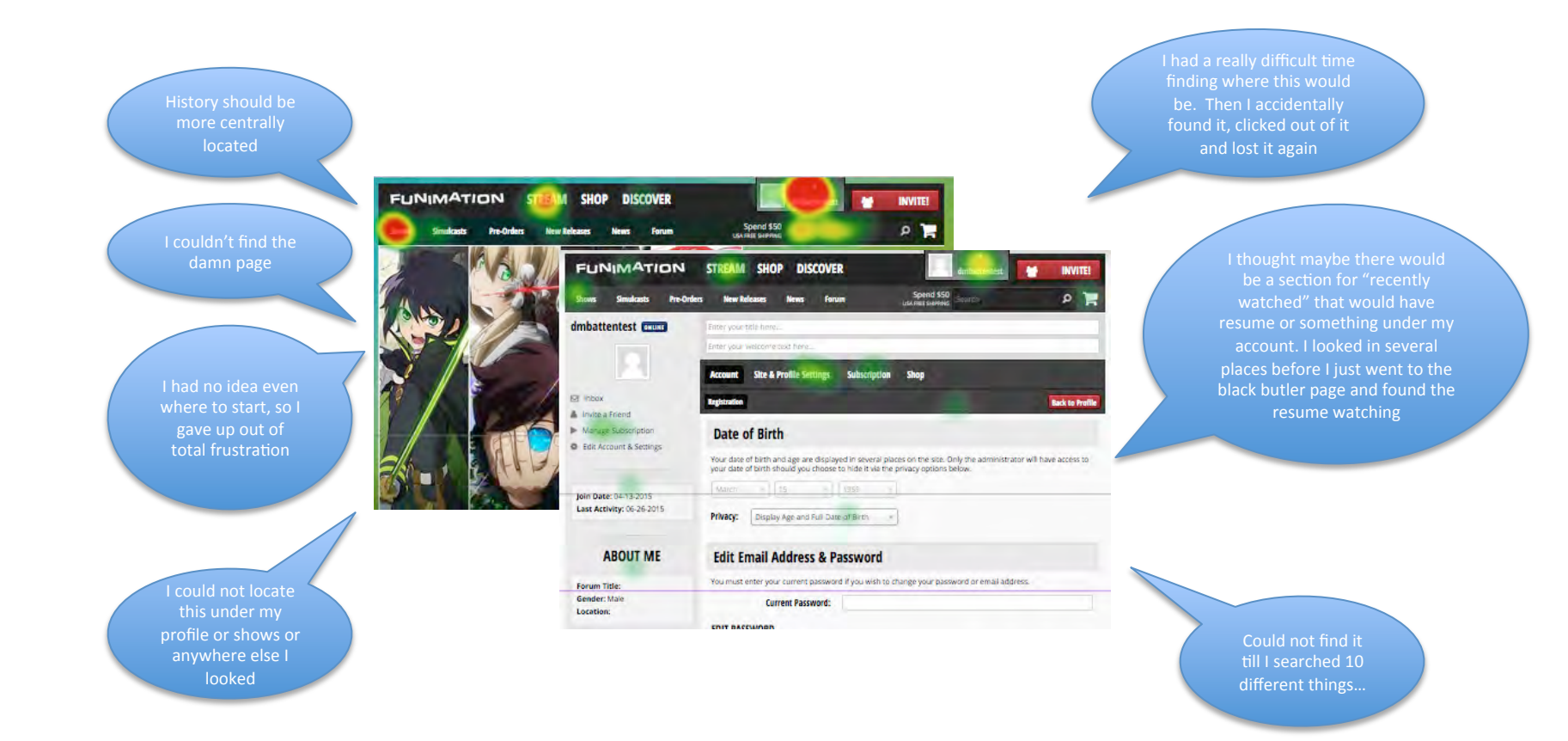

# **Check Out**

### **Task Description:**

Go to your shopping cart and check out using the fake credit card number provided.

 Success Rate 59% (calculated from click path; success button after NetSuite-> cart path)

#### **Usability Metrics**

| Perceived<br>Ease of<br>Completing<br>Task | Satisfied to Very<br>Satisfied with<br>time to complete<br>task | Avg. time<br>to<br>complete<br>task/Sd | Avg. Unique<br>Page Views/<br>Sd | Avg. Clicks<br>to<br>completion/<br>Sd |
|--------------------------------------------|-----------------------------------------------------------------|----------------------------------------|----------------------------------|----------------------------------------|
| 54%                                        | 53%                                                             | 0:44/:47                               | 3/3                              | 6/9                                    |

#### Dominant Path (<4% paths removed)

Users had to go back and add items back into cart due to NetSuite issues

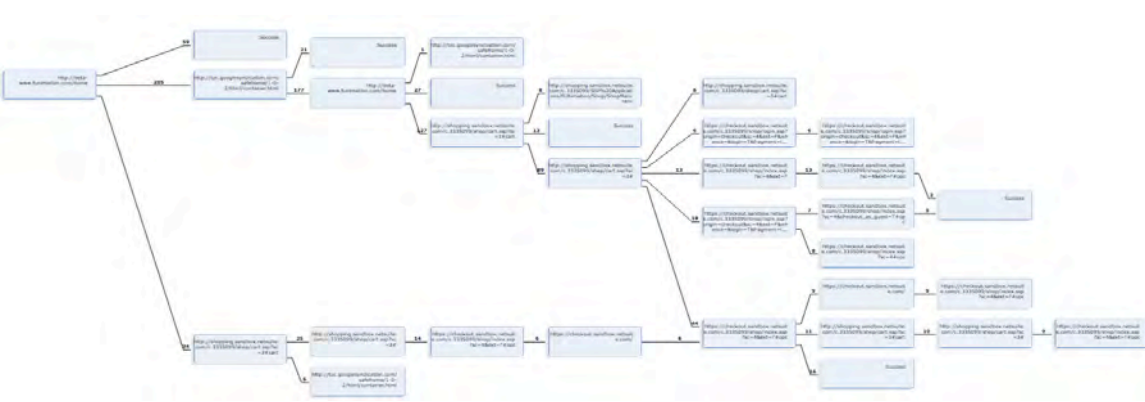

#### **Top Insights**

•NetSuite Error emptying customer carts

•Cart takes too long to load

•PHP error

#### **Difficulties Encountered**

- Not enough product details / missing details (16%)
- Could not locate the information (16%)
- Process took too long / too many steps (23%)
- I did not know where to begin (18%)
- Website is disorganized (20%)
- Too much scrolling (10%)
- Pages of the site are confusing / cluttered (15%)
- Navigation of the site is confusing / illogical (15%)
- Not enough feedback on my actions to let me know l've completed a step (12%)

### Task Description:

Go to your shopping cart and check out using the fake credit card number provided.

• Success Rate 59% (calculated from click path; success button after NetSuite-> cart path)

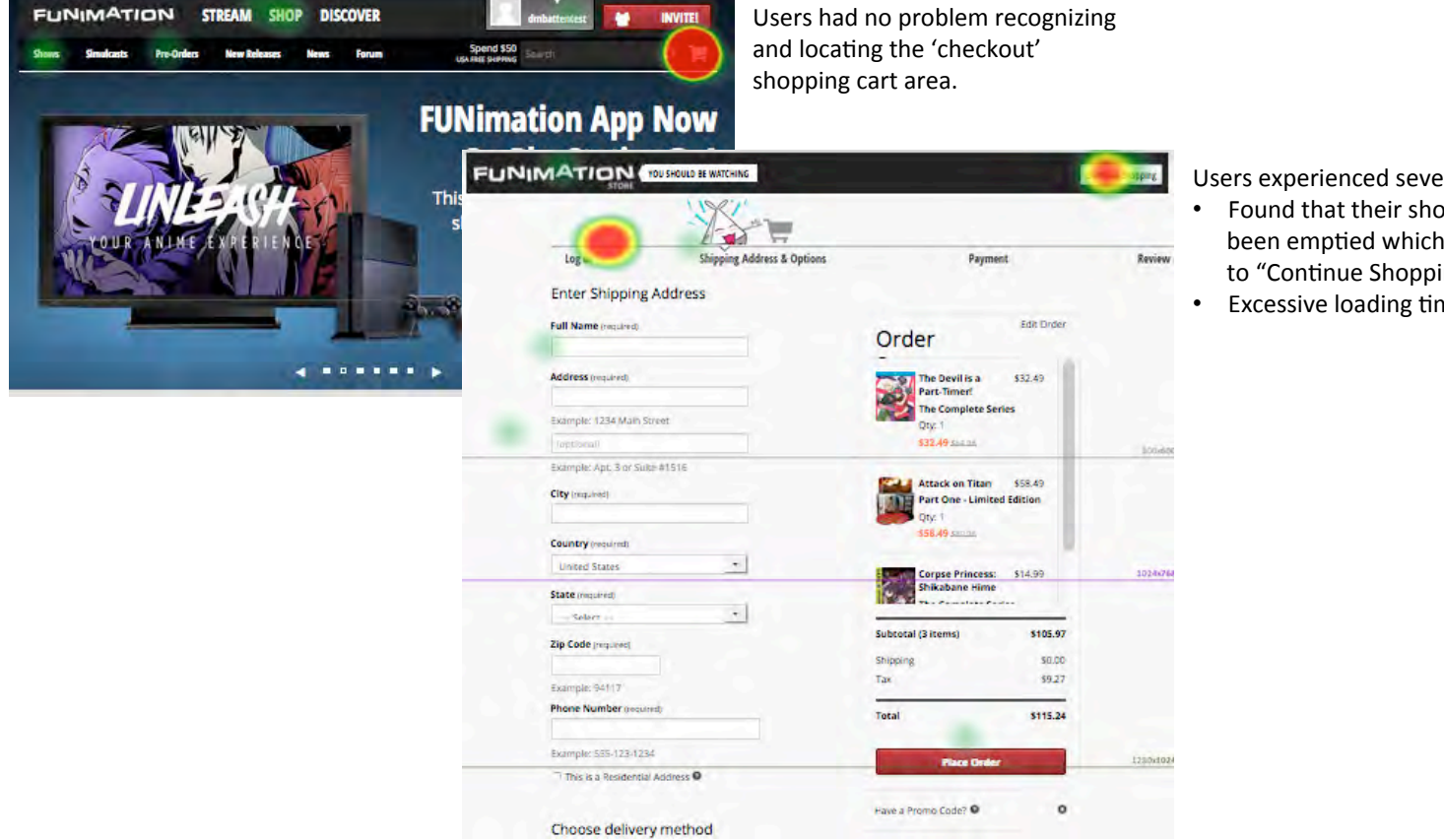

Users experienced several problems:

- Found that their shopping cart had been emptied which required them to "Continue Shopping"
- Excessive loading times for checkout

# **Check Out / Comments**

### **Task Description:**

Go to your shopping cart and check out using the fake credit card number provided.

• Success Rate 59% (calculated from click path; success button after NetSuite-> cart path)

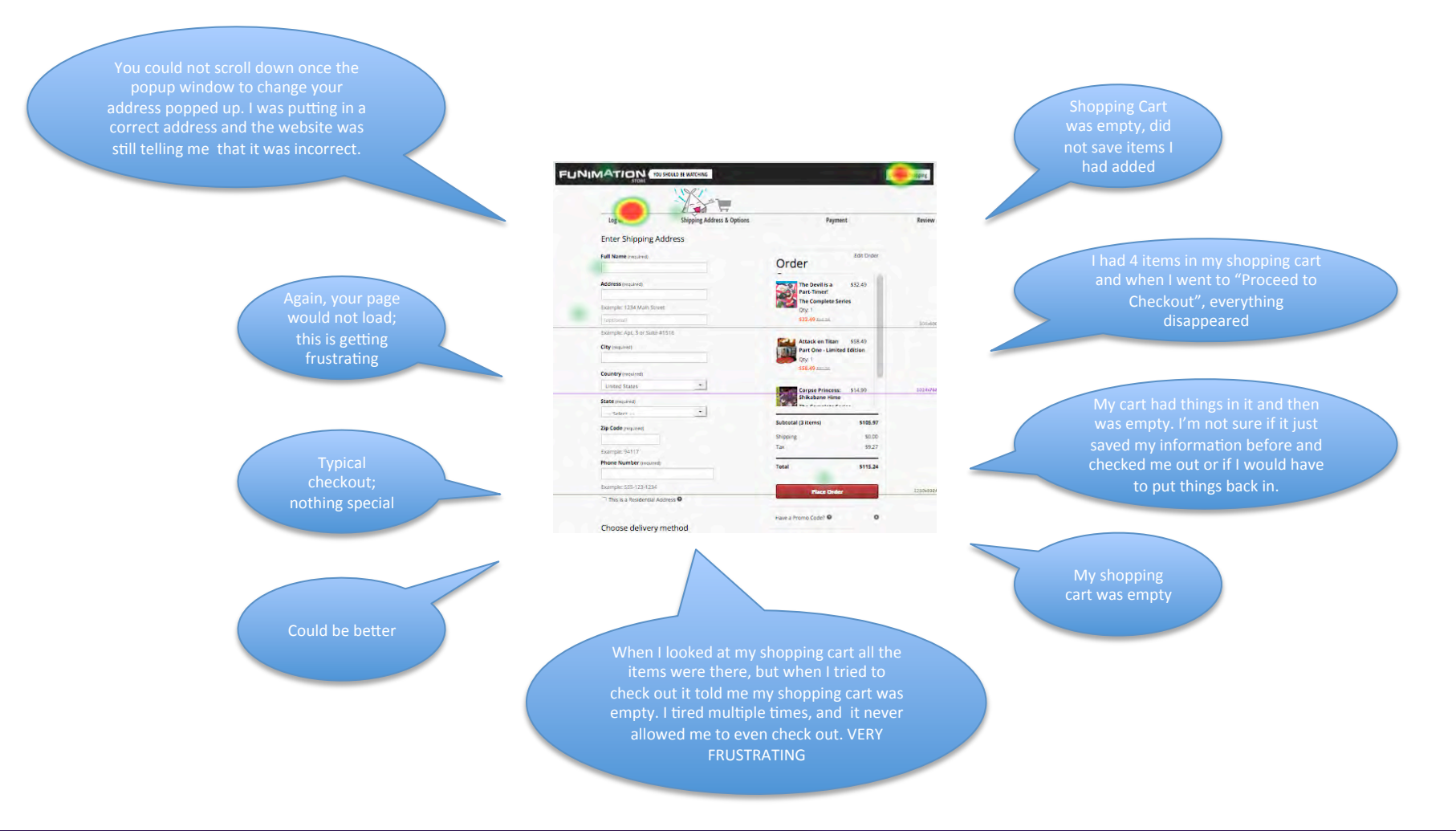